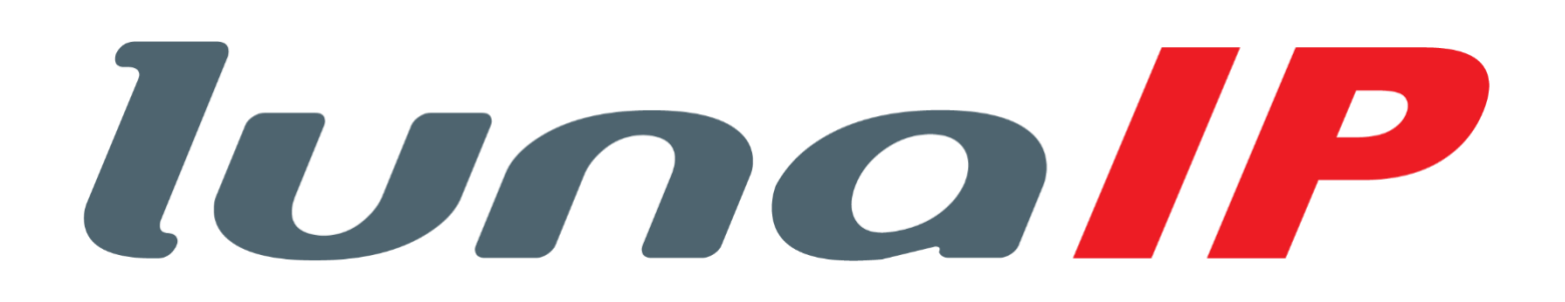

# L-TS-5701-V2 / L-TS-5711-V2

# Bedienungsanleitung

Ver.: 1.00 25.03.2025 für FW: 250318

| 1     | Sicherheitshinweise                   | 4  |
|-------|---------------------------------------|----|
| 2     | Modell Liste                          | 5  |
| 3     | Aufbau                                | 5  |
| 3.1   | L-TS-5700                             | 5  |
| 3.2   | L-TS-5710                             | 6  |
| 3.3   | L-TA-5701                             | 6  |
| 3.4   | L-TA-5702                             | 7  |
| 3.5   | L-TA-5705                             | 7  |
| 3.6   | L-KY-5700                             | 7  |
| 3.7   | L-KL-5700                             | 8  |
| 3.8   | L-FP-5700                             | 8  |
| 3.9   | L-BM-5700                             | 8  |
| 4     | Webzugriff                            | 9  |
| 4.1   | Initialisierung                       | 9  |
| 4.2   | Login                                 | 10 |
| 4.3   | Einrichtungsassistent                 | 10 |
| 5     | Webinterface                          | 12 |
| 5.1   | Lokale Einstellungen L-TS-5701-V2     | 13 |
| 5.1.1 | Allgemeine Einstellungen              | 14 |
| 5.1.2 | Zugangskontrolle Konfiguration        | 15 |
| 5.1.3 | Zugangskontrolle Erweiterungsfunktion | 16 |
| 5.1.4 | Lichtsteuerung                        | 16 |
| 5.2   | Lokale Einstellungen L-TS-5711-V2     | 17 |
| 5.2.1 | Allgemeine Einstellungen              | 17 |
| 5.3   | Allgemeine Einstellungen              | 13 |
| 5.4   | Zugangskontrolle – Konfig             | 14 |
| 5.5   | Zugangskontrolle-Erweiterungsfunktion | 15 |
| 5.6   | Lichtsteuerung                        | 15 |
| 6     | Geräteeinstellungen                   | 16 |
| 7     | Personenverwaltung                    | 17 |
| 8     | Netzwerkeinstellungen                 | 19 |
| 8.1   | тср/ір                                | 19 |
| 8.2   | Port                                  | 19 |
| 8.3   | SIP-Server                            | 20 |
| 8.4   | FTP                                   | 21 |
| 8.5   | Cloud-Dienst                          | 21 |
| 8.6   | UPnP                                  | 22 |
| 8.7   | Grundversorgung                       | 22 |
| 8.8   | Automatische Registrierung            | 23 |
| 9     | System                                | 23 |
| 9.1   | Alarm                                 | 24 |
| 9.2   | Video                                 | 24 |
| 9.3   | Audio                                 | 24 |
| 9.4   | Zeit                                  | 25 |
| 9.5   | Onvif-Benutzer                        | 25 |

| 10     | Wartungszentrum              | 26 |
|--------|------------------------------|----|
| 10.1   | Eintastendruck-Diagnose      | 26 |
| 10.2   | Systeminformationen          | 26 |
| 10.2.1 | Version                      | 26 |
| 10.2.2 | Rechtl. Infos                | 26 |
| 10.3   | Datenkapazität               | 27 |
| 10.4   | Protokoll                    | 27 |
| 10.4.1 | Anrufhistorie                | 27 |
| 10.4.2 | Alarmprotokolle              | 27 |
| 10.4.3 | Aufzeichn. Entsperr.         | 28 |
| 10.4.4 | Protokoll                    | 28 |
| 10.5   | Wartungsverwaltung           | 29 |
| 10.5.1 | Konfiguration                | 29 |
| 10.5.2 | Wartung                      | 29 |
| 10.6   | Aktualisieren                | 29 |
| 10.7   | Erweiterte Wartung           | 30 |
| 10.7.1 | Export                       | 30 |
| 10.7.2 | Paket-Erfassung              | 30 |
| 11     | Sicherheit                   | 31 |
| 11.1   | Sicherheitsstatus            | 31 |
| 11.2   | Systemwartung                | 31 |
| 11.3   | Angriffsabwehr               | 32 |
| 11.4   | CA-Zertifikat                | 33 |
| 11.5   | Videoverschlüsselung         | 33 |
| 11.6   | Sicherheitswarnung           | 33 |
| 11.7   | Sicherheitsauthentifizierung | 34 |

# 1 Sicherheitshinweise

Wichtige Sicherheits- und Warnhinweise

Bitte lesen Sie die folgenden Sicherheits- und Warnhinweise sorgfältig durch, bevor Sie das Gerät in Betrieb nehmen, um Schäden und Verluste zu vermeiden.

Hinweis:

Setzen Sie das Gerät keinem Rauch, Ruß, Dampf oder Staub aus. Andernfalls kann dies einen Brand oder elektrischen Schlag verursachen.

Installieren Sie das Gerät nicht an Orten, an dem es Sonnenlicht oder hohen Temperaturen ausgesetzt ist. Ein Temperaturanstieg im Gerät kann einen Brand verursachen.

Setzen Sie das Gerät keinen feuchten Umgebungen aus. Andernfalls kann dies einen Brand verursachen. Sorgen Sie für eine möglichst Wasserdichte Installation.

Das Gerät muss auf einem festen und ebenen Untergrund installiert werden, um bei Belastung und Erschütterung die Stand-Sicherheit zu gewährleisten. Andernfalls kann das Gerät herunterfallen oder umkippen.

Stellen Sie das Gerät nicht auf einem Teppich oder auf einer Decke auf.

Blockieren Sie nicht die Belüftungsöffnungen des Geräts oder die Luftzirkulation um das Gerät. Andernfalls kann die Temperatur im Gerät ansteigen und einen Brand verursachen.

Stellen Sie keine Gegenstände auf dem Gerät ab.

Nehmen Sie das Gerät nicht ohne professionelle Anleitung auseinander.

Warnung:

Bitte verwenden Sie die Batterie ordnungsgemäß, um ein Feuer, eine Explosion und anderen Gefährdungen zu vermeiden.

Ersetzen Sie die Batterie mit einer Batterie gleichen Typs.

Verwenden Sie kein anderes Netzkabel als das angegebene. Verwenden Sie es ordnungsgemäß. Andernfalls kann dies zu einem Brand oder elektrischen Schlag führen.

#### **Besondere Hinweise**

Diese Anleitung dient nur als Referenz.

Änderung von Funktionen, Design und Software vorbehalten.

Alle Marken oder eingetragenen Marken sind Eigentum ihrer jeweiligen Eigentümer.

Bei Unklarheiten oder Streitigkeiten siehe unsere Abschlusserklärung.

Für weitere Informationen besuchen Sie bitte unsere Website.

# 2 Modell Liste

Bei der Türstation L-TS-5701-V2 handelt es sich um eine Einzelstation, die L-TS-5711-V2 ist eine erweiterbare Türstation. Beide Stationen können sowohl als IP-System als auch als 2-Draht System verwendet werden. Als IP-System benötigen Sie dann einen PoE Switch, als Zweidraht System den L-SW-5700. Folgende Zusatzmodule können an der L-TS-5711-V2 angeschlossen werden:

| Nummer | Modellbezeichnung | Name                | Funktion                           |
|--------|-------------------|---------------------|------------------------------------|
| 3.3    | L-TA-5701         | Ein-Tasten Modul    | Erweiterung um 1 Klingeltaste      |
| 3.4    | L-TA-5702         | Zwei-Tasten Modul   | Erweiterung um 2 Klingeltasten     |
| 3.5    | L-TA-5705         | Fünf-Tasten Modul   | Erweiterung um 5 Klingeltasten     |
| 3.6    | L-KY-5700         | Tastatur-Modul      | Tastenfeld zur Nummerneingabe      |
| 3.7    | L-KL-5700         | Kartenleser         | Lesegerät für RF-ID Chips          |
| 3.8    | L-FP-5700         | Fingerabdrucksensor | Fingerabdrucksensor                |
| 3.9    | L-BM-5700         | Blindmodul          | Leeres Modul zur Vervollständigung |

# 3 Aufbau

# 3.1 Einzeltürstation L-TS-5701-V2

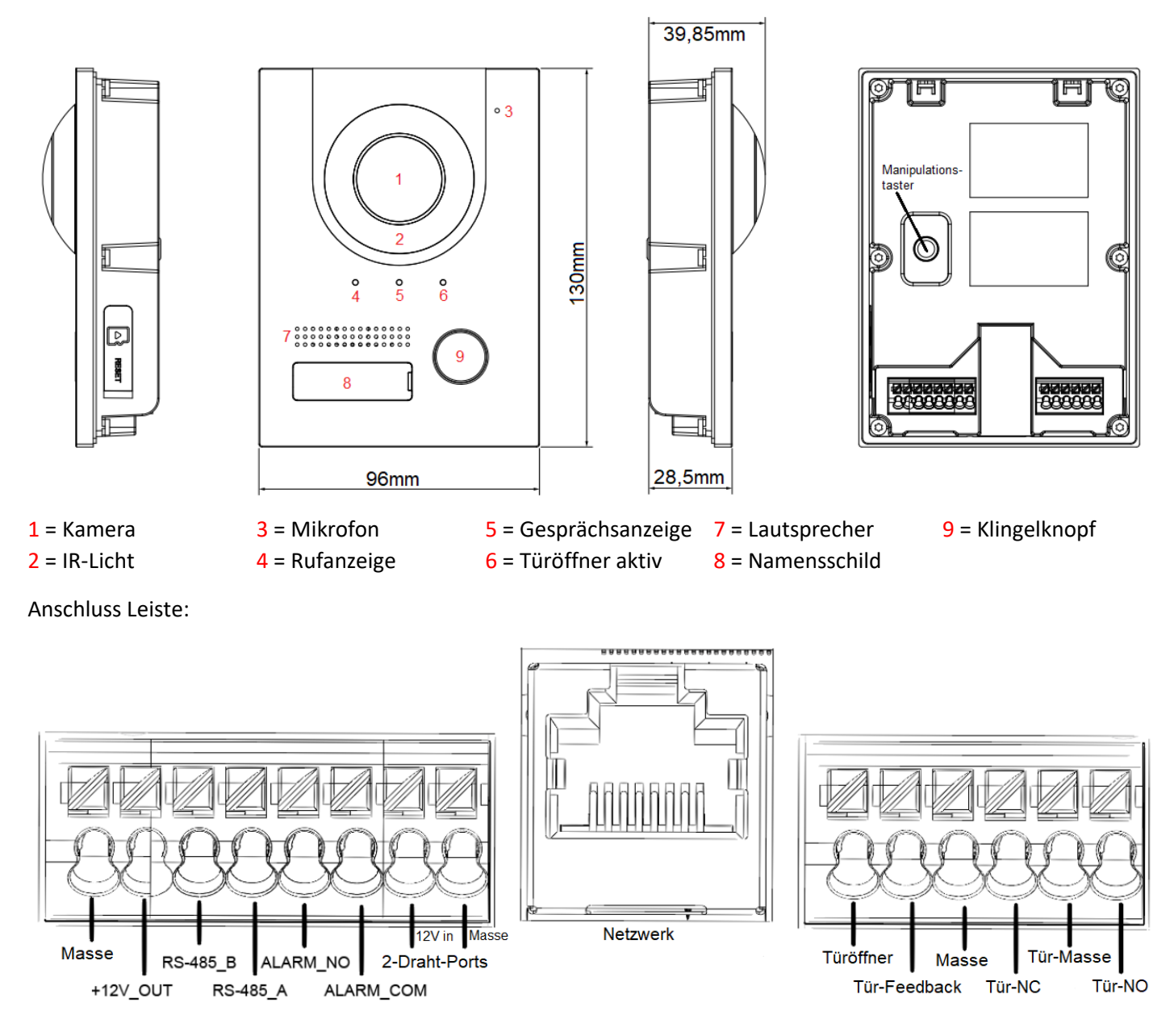

Das Türöffner-Relais (Tür-Masse/ Tür-NC/Tür-NO) ist mit 300 mA belastbar, der +12 V out Ausgang mit 100 mA!

#### 3.2 Modulstation L-TS-5711-V2

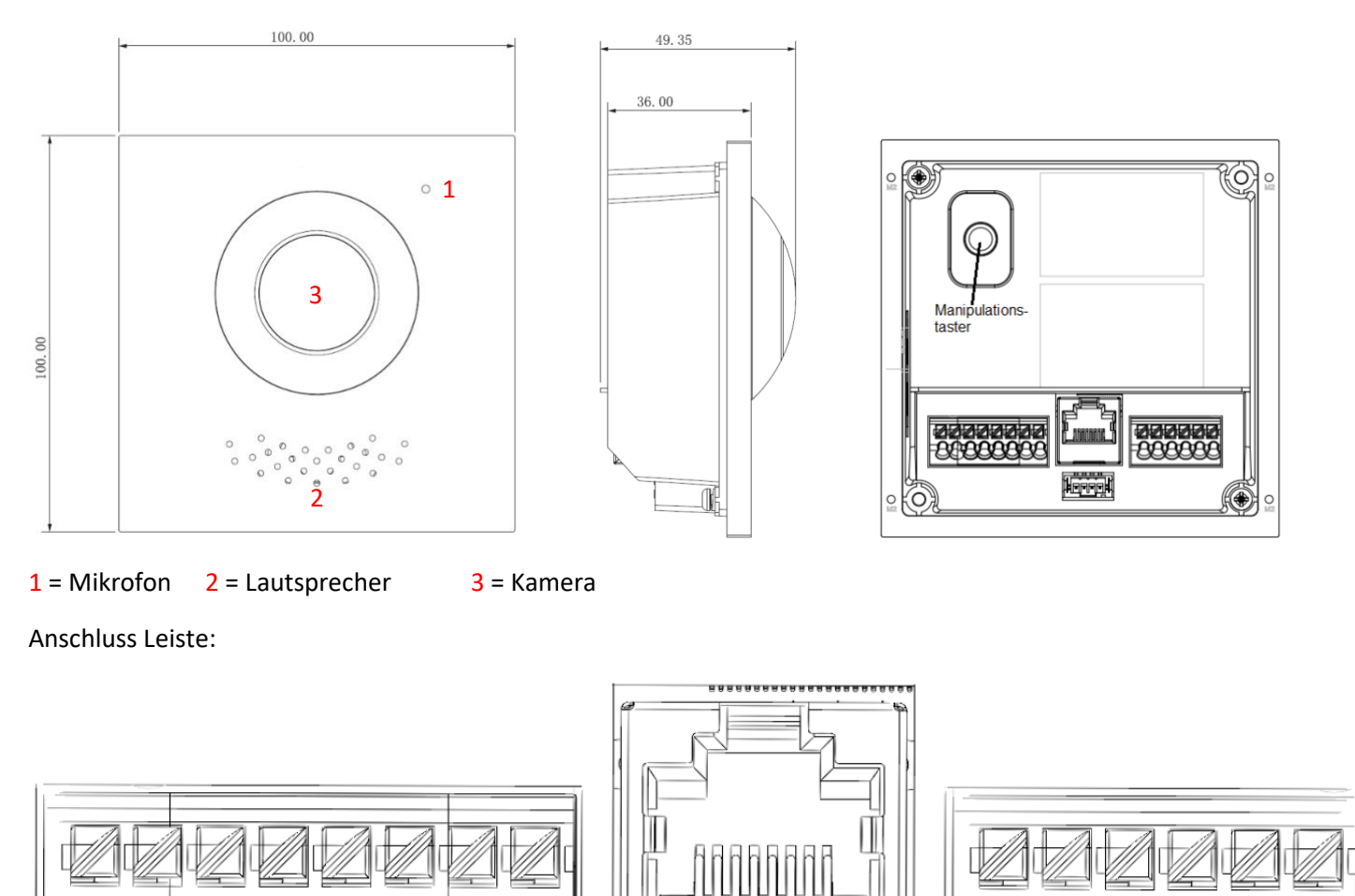

Das Türöffner-Relais (Tür-Masse/ Tür-NC/Tür-NO) ist mit 300 mA belastbar, der +12 V\_out Ausgang mit 100 mA ! Schließen Sie am Kaskadierungsport ein weiteres Modul an, um die Anlage zu erweitern. Am Erweiterungsmodul finden Sie außer dem Eingangsport wieder einen Kaskadierungs-Ausgangsport, den Sie mit dem nächsten Modul verbinden können, usw.

12V in

2-Draht-Ports

ALARM\_COM

Masse

## 3.3 L-TA-5701 (Ein-Tasten Modul)

RS-485\_B

RS-485\_A

ALARM\_NO

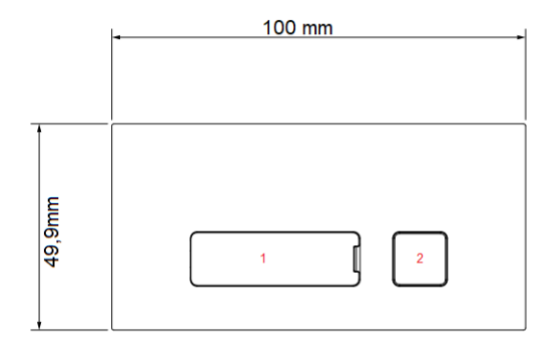

Netzwerk

....

Kaskadierungsport

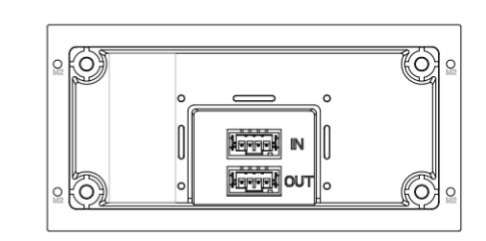

Tür-Masse

Tür-NO

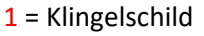

Masse

+12V\_OUT

2 = Klingelknopf

IN = Kaskadierung Eingang

OUT = Kaskadierung Ausgang

Türöffner

Tür-Feedback

Masse

Tür-NC

<sup>30,5</sup>mm

#### 3.4 L-TA-5702 (Zwei-Tasten Modul)

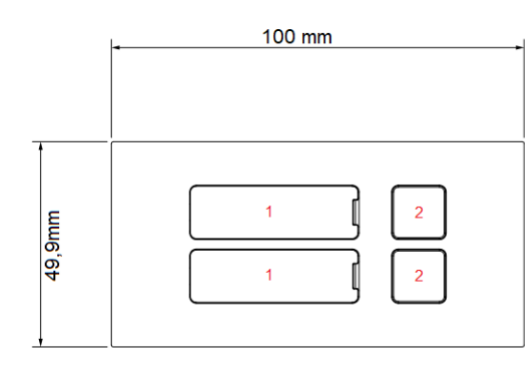

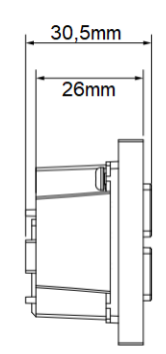

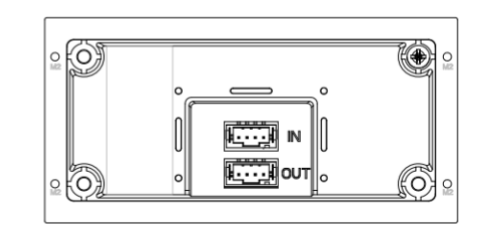

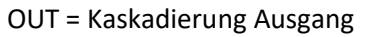

1 = Klingelschild

2 = Klingelknopf

IN = Kaskadierung Eingang

# 3.5 L-TA-5705 (Fünf-Tasten Modul)

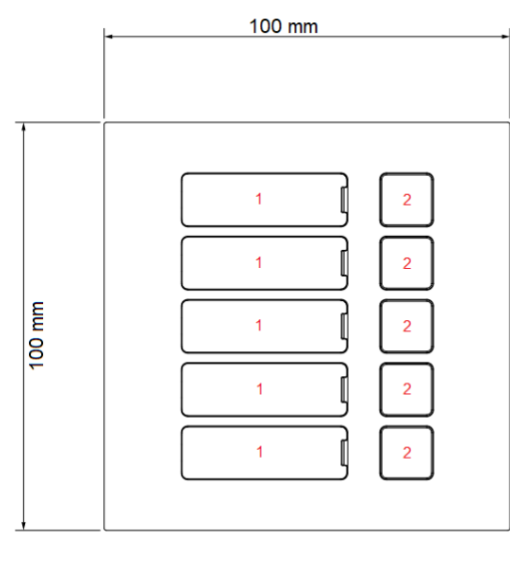

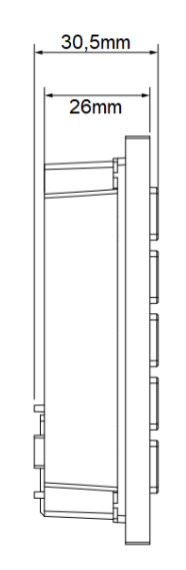

| 0 (O) | 0 |
|-------|---|
|       |   |
| ° 2   | ° |

1 = Klingelschild

2 = Klingelknopf

IN = Kaskadierung Eingang

OUT = Kaskadierung Ausgang

#### 3.6 L-KY-5700 (Tastatur Modul)

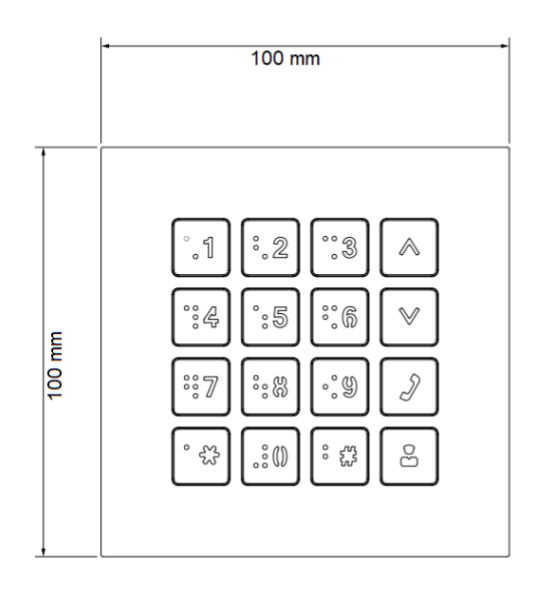

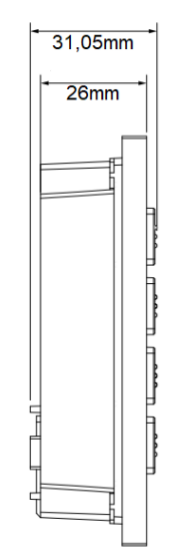

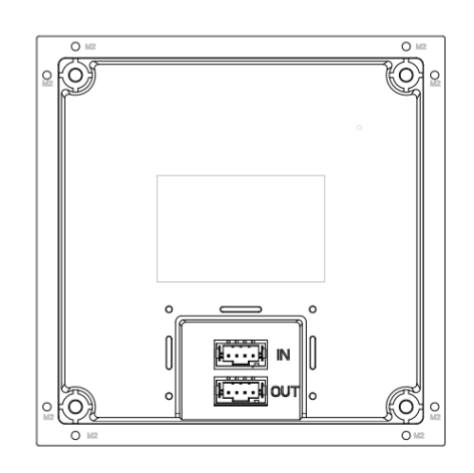

IN = Kaskadierung Eingang OUT = Kaskadierung Ausgang

#### 3.7 L-KL-5700 (Kartenleser)

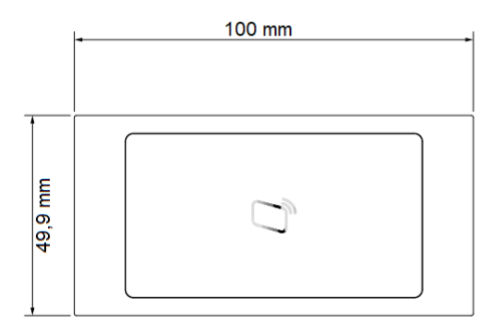

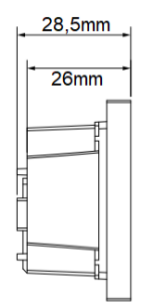

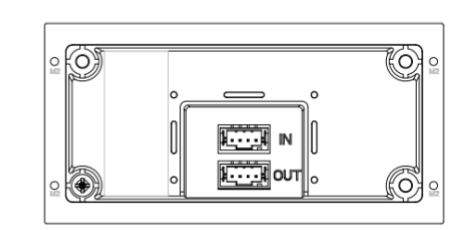

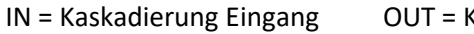

OUT = Kaskadierung Ausgang

# 3.8 L-FP-5700 (Fingerabdrucksensor)

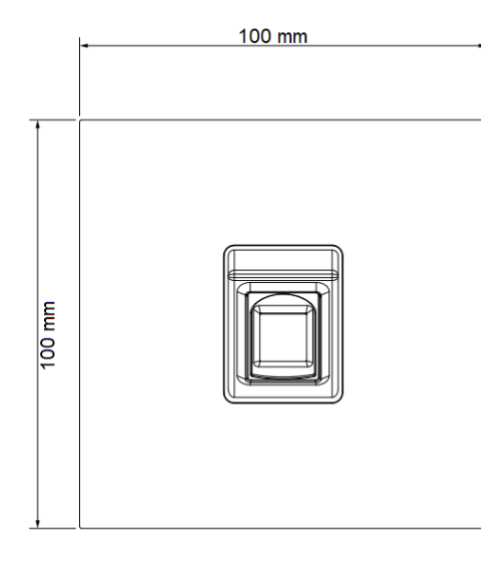

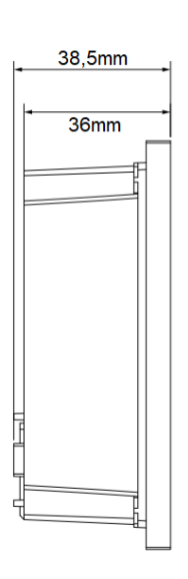

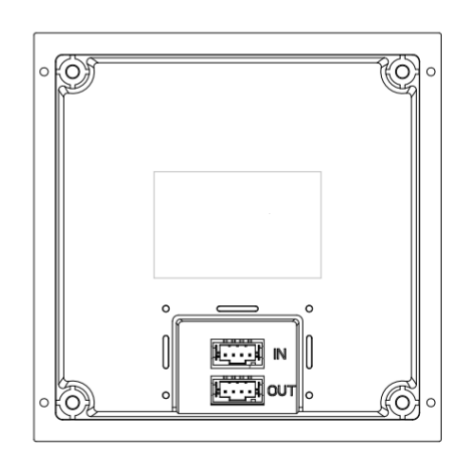

IN = Kaskadierung Eingang

OUT = Kaskadierung Ausgang

#### 3.9 L-BM-5700 (Blindmodul)

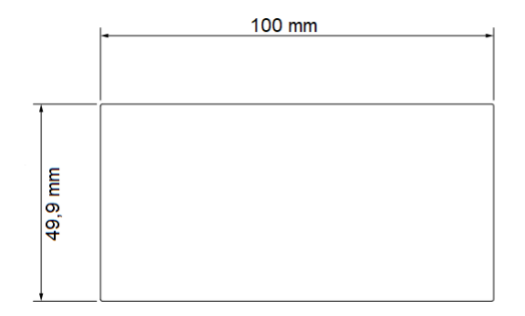

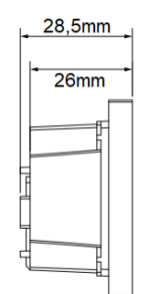

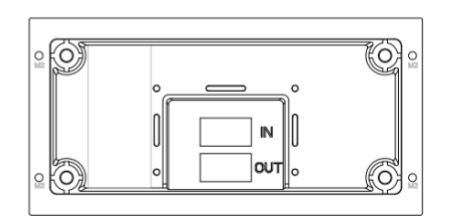

# 4 Webzugriff

#### 4.1 Initialisierung

a) Wenn Sie das Webinterface der Türstation zum ersten Mal aufrufen (Geben Sie dazu die IP-Adresse der Türstation in Ihrem Browser ein, Standard: 192.168.1.110), werden Sie als erstes aufgefordert die Sprache auszuwählen, klicken Sie anschließend auf Weiter, um ein Administrator-Passwort zu vergeben, dieses muss mindestens 8 Zeichen lang sein und aus Zahlen und Buchstaben bestehen:

| Benutzer              | admin |                |
|-----------------------|-------|----------------|
| * Passwort            | Ø     |                |
| * Passwort bestätigen | Ø     |                |
| E-Mail-Adresse        |       | E-Mail-Adresse |

#### b) Sie können zusätzlich noch eine E-Mail-Adresse eingeben (notwendig für ein vergessenes Passwort). Klicken Sie anschließend auf den Nächste-Button:

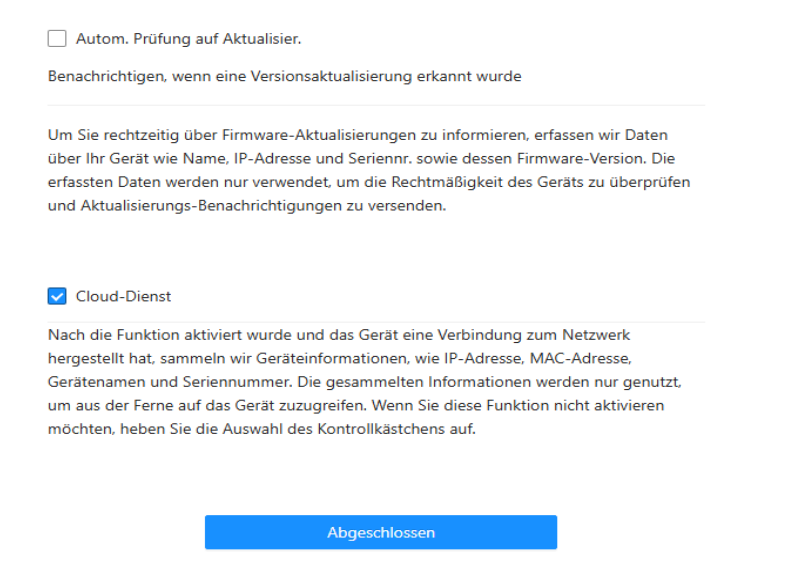

c) Die "Automatische Pr
üfung auf Aktualisierungen ist z.Zt. noch nicht funktionsf
ähig, der Cloud-Dienst hingegen schon. Aktivieren Sie den Dienst, wenn Sie sp
äter einen Fernzugriff per Mobiltelefon realisieren m
öchten! Klicken Sie anschlie
ßend auf "Abgeschlossen".

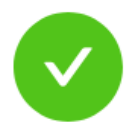

# Erfolgreich initialisiert. Nach 7 Sekunden automatisch zum Anmeldemenü navigieren.

Anmelden

d) Klicken Sie auf "Anmelden", um zum Login zu gelangen, oder warten Sie, bis die Zeit abgelaufen ist. Sie können sich nun am Webinterface anmelden.

#### 4.2 Login

Nachdem Sie die Initialisierung abgeschlossen haben können Sie sich nun als admin mit Ihrem Passwort anmelden:

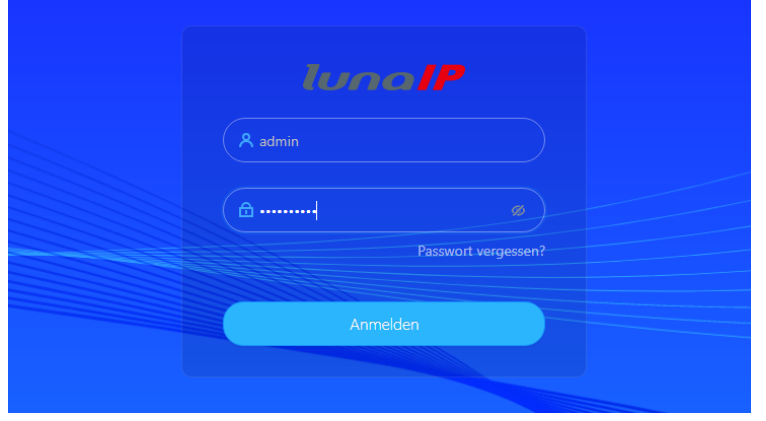

4.3 Einrichtungsassistent

Nach dem Anmelden müssen Sie nun entscheiden, ob die Türstation SIP-Server wird, oder ob diese Funktion ein anderes Gerät übernimmt:

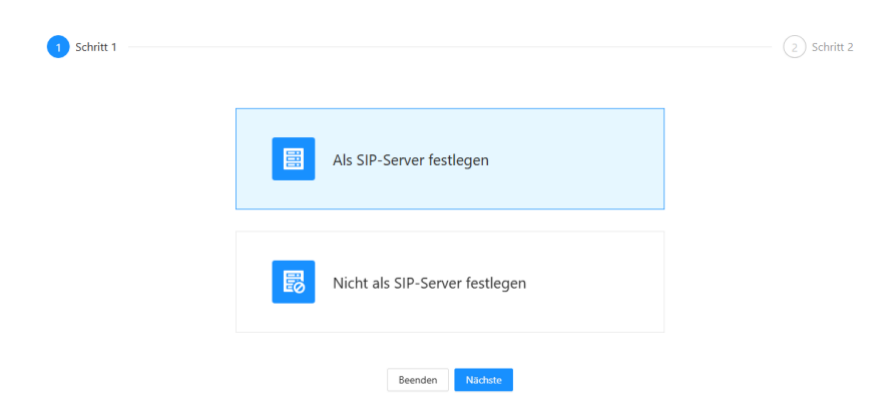

Wenn Sie "Als SIP-Server festlegen" auswählen und anschließend "Nächste" klicken, gelangen Sie zu folgender Seite des Installationsassistenten:

|                            | Schritt 1     |            |                     | 2 Schritt 2                        |
|----------------------------|---------------|------------|---------------------|------------------------------------|
| Hinzufügen Löschen Löschen | Aktualisieren |            |                     | Bitte eingeben Q                   |
| Gerätetyp                  | ₩ SIP-Nr.     | IP-Adresse | Onlinestatus (1/11) | Vorgang                            |
| Türstation                 | 8001          | 127.0.0.1  | Online              | <u>/</u> 🗹                         |
| Monitor                    | 101#0         |            | Offline             | <u>/</u> D                         |
| Monitor                    | 101#1         |            | Offline             | <u></u>                            |
| Monitor                    | 101#2         |            | Offline             | <u></u>                            |
| Monitor                    | 101#3         |            | Offline             | 2                                  |
| Monitor                    | 101#4         |            | Offline             | <i>∠</i> ⊡                         |
| Monitor                    | 101#5         |            | Offline             | 2                                  |
| Monitor                    | 101#6         |            | • Offline           | <i>L</i> D                         |
| Monitor                    | 101#7         |            | • Offline           | <i>L</i> D                         |
| Monitor                    | 101#8         |            | Offline             | <i>∠</i> ⊡                         |
| 11 Aufnahmen               |               |            |                     | < 1 2 > 10 / Seite > Gehe zu Seite |
|                            |               | Beenden Z  | urück Abgeschlossen |                                    |

Hier sehen Sie nun schon vorangelegte Monitor, die Sie natürlich auch entsprechend Ihrer Anzahl reduzieren oder auch ganz löschen und neu anlegen können.

Klicken Sie auf "Abgeschlossen, bestätigen Sie dann mit "OK" um dann zur Hauptseite zu gelangen.

Sofern Sie "Nicht als SIP-Server festlegen" ausgewählt haben, gelangen Sie zu dieser Seite:

| Schritt 1 | Server restregen dusg   |               | 2 Schritt 2 |
|-----------|-------------------------|---------------|-------------|
|           |                         |               |             |
|           | * VTO-ID                | 8001          |             |
|           | Gebäude-Nr.             | 0             |             |
|           | Einheit Nr.             | 0             |             |
|           | Servertyp               | Gerät V       |             |
|           | Server-Adresse          | 192.168.1.111 |             |
|           | Port                    | 5060          |             |
|           | SIP-Nr.                 | 8001          |             |
|           | Registrierungspasswort  | •••••         |             |
|           | SIP-Domäne              | VDP           |             |
|           | SIP-Server-Benutzername | admin         |             |

Geben Sie nun die Zugangsdaten zu dem SIP-Server ein, der die Vermittlung übernimmt. Sollte es sich um eine andere Türstation handeln, brauchen Sie nur die IP-Adresse und den SIP-Server Benutzernamen, sowie -Passwort anzugeben. Handelt es sich um die LunaCMS, so müssen Sie zusätzlich noch Gebäude-Nr. und Einheit-Nr. aktivieren und festlegen.

Beenden

Zurück

Abgeschlossen

| Im Dropdown Feld | Servertyp              | Gerät 🗸              |
|------------------|------------------------|----------------------|
|                  | Server-Adresse         | Privater SIP-Server  |
|                  |                        | Gerät                |
|                  | Port                   | Drittanbieter-Server |
|                  | SIP-Nr.                | Asterisk             |
|                  |                        | 3CXSystem            |
|                  | Registrierungenssewort |                      |

SIP-Server-Passwort

wählen Sie außerdem "Privater SIP-Server" aus.

Haben Sie eine Telefonanlage eines anderen Herstellers, wählen Sie bitte "Drittanbieter-Server" aus. Bei Asterisk und 3CX-Systemen bitte entsprechend!

Klicken Sie auf "Abgeschlossen, bestätigen Sie dann mit "OK" um dann zur Hauptseite zu gelangen.

#### **5** Webinterface

Sie sehen nun die Hauptseite:

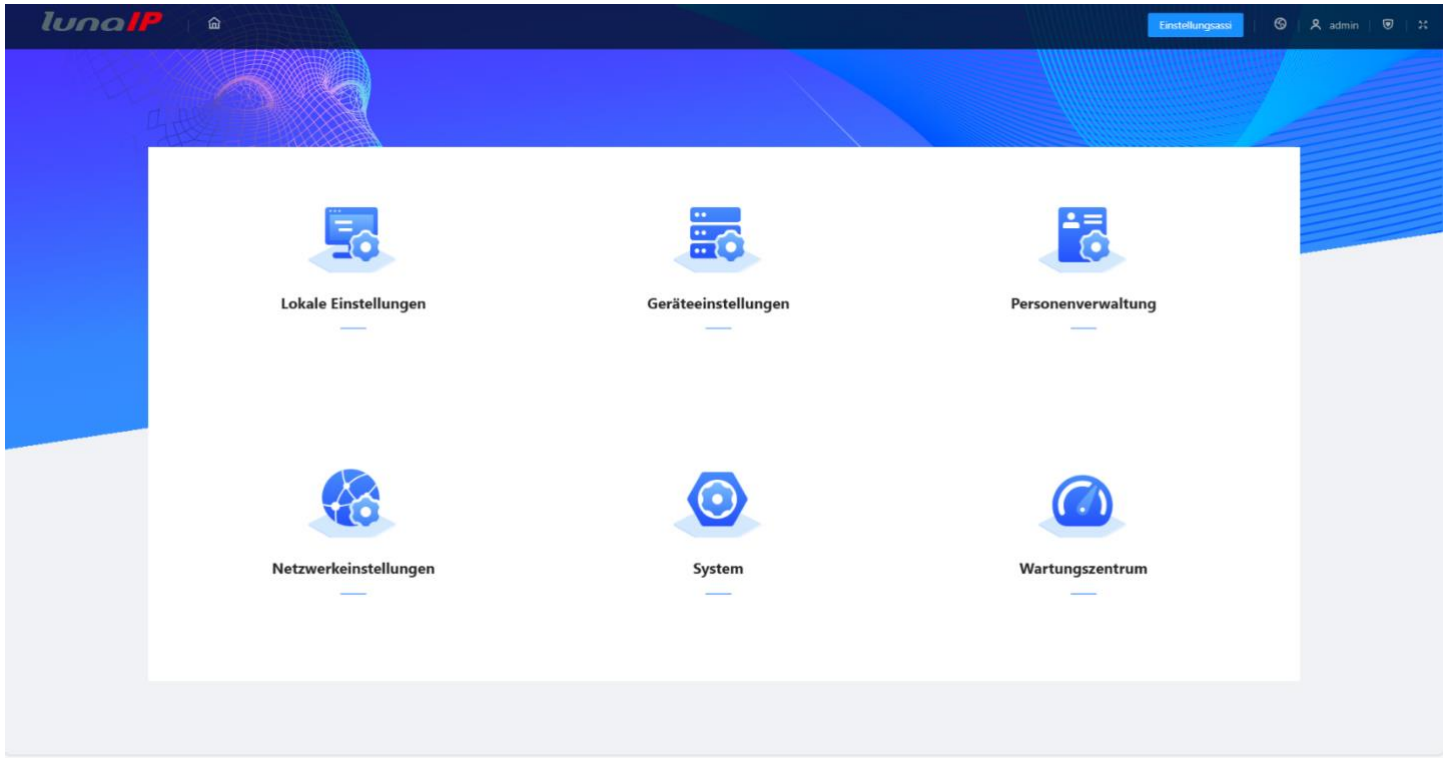

In der oberen rechten Ecke gibt es nun folgende Optionen:

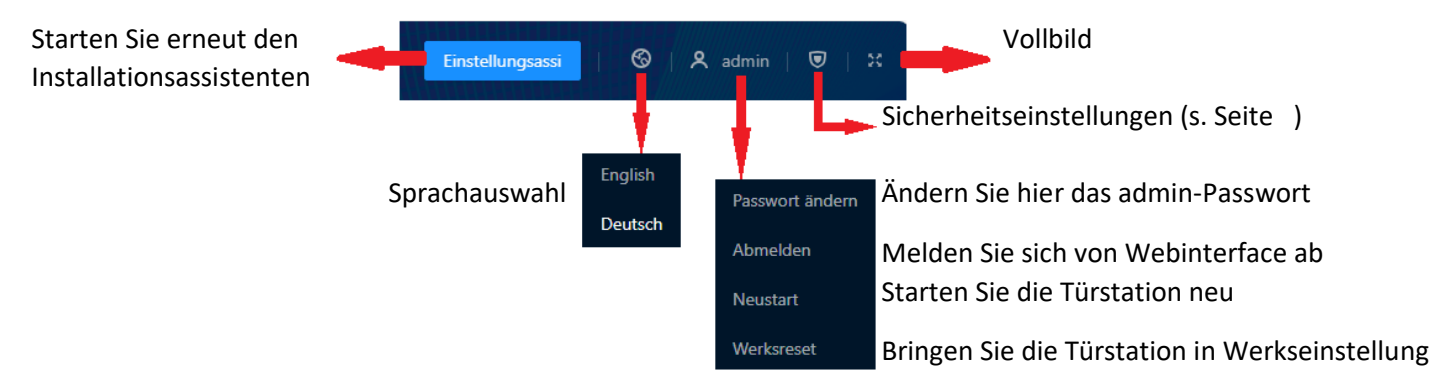

Bei einem Werksreset werden alle Einstellungen bis auf die IP-Adresse der Türstation auf Standard gebracht!

# 5.1 Lokale Einstellungen L-TS-5701-V2

5.1.1 Allgemeine Einstellungen

Klicken Sie auf Lokale Einstellungen, um hierher zu gelangen:

| lunalP                                                                           | 🛍 Lokale Einstellungen                                                                                                    | Einstellungsassi |  |
|----------------------------------------------------------------------------------|----------------------------------------------------------------------------------------------------|------------------|--|
| B Allgemeine Einstellungen                                                       | Lokale Einstellungen                                                                                                    |                  |  |
| an Angemeine Eristenungen<br>2 Zugangskontrolle →<br><sup>*</sup> Lichtsteuerung | Lokale Einstellungen         Gerätetyp       Single         Gerätename                                                      |                  |  |
|                                                                                  | Ein Categorie Einstellungen                                                                                                 |                  |  |
|                                                                                  | Funktionen                                                                                                    |                  |  |
|                                                                                  | Speichermethode     SD Karte       SD-Karten-Verwendung     SD Karte       FTP     DM/0M       FTP     SU-Karte formatieren |                  |  |
|                                                                                  | Automatische Aufnahme wah                                                                                                   |                  |  |
|                                                                                  | Automatische Aufnahme wäh                                                                                                   |                  |  |
|                                                                                  | Mitteilungen und Videos hoc                                                                                                 |                  |  |
|                                                                                  | Automatische Aufnahme wäh…                                                                                                  |                  |  |
|                                                                                  | Schnappschuss(Klingeln)                                                                                                    |                  |  |
|                                                                                  | Führen Sie regelmäßig Sicherungen durch, um Datenverlust zu vermeiden.                                                      |                  |  |
|                                                                                  | Anwenden Aktualisieren Standard                                                                                             |                  |  |

| Menüpunkt                     | Funktion                                                                       |
|-------------------------------|--------------------------------------------------------------------------------|
| Gerätetyp                     | Wählen Sie zwischen Single und Multianlage aus (nur bei der Multianlage)       |
| Gerätename                    | Geben Sie ihrer Türstation einen beliebigen Namen                              |
| Zimmer-Nr.                    | Geben Sie die Zimmer-Nr. des Klingelknopfes an (nur Singleanlage)              |
| Tür-SIP-Nr.                   | Geben Sie der Türstation eine Sip-Nr.                                          |
| Gruppenruf                    | Setzen Sie einen Haken, um alle Monitore der Gruppe klingeln zu lassen         |
| Verwaltungszentrale           | Geben Sie die Nr. der Verwaltungszentrale an, falls vorhanden.                 |
| Anrufsperrzeit                | Legen Sie unter "Einstellungen" fest, wann die Klingeltaste aktiv ist          |
| Umleitung nach Zeitraum       | Schalten Sie die Rufumleitung hier ein                                         |
| Zeitplan                      | Legen Sie hier fest wann der Ruf auf eine andere Nr. umgeleitet werden soll    |
| Speichermethode               | Wählen Sie die interne SD-Karte oder einen ftp Server für Videos und Fotos aus |
| SD-Kartenverwendung           | Anzeige des verwendeten/freien Platzes auf der Karte / SD-Karte formatieren    |
| Automatische Aufnahme während | Schnappschuss, wenn die Tür geöffnet wird                                      |
| der Entsperrung               |                                                                                |
| Automatische Aufnahme während | Schnappschuss, wenn ein Ruf entgegen genommen wird                             |
| des Anrufs                    |                                                                                |
| Mitteilungen und Videos       | Video und Audio einer hinterlassenen Nachricht speichern                       |
| hochladen                     |                                                                                |
| Automatische Aufnahme während | Anruf mitschneiden                                                             |
| des Anrufs                    |                                                                                |
| Schnappschuss (Klingeln)      | Schnappschuss wenn geklingelt wird                                             |

# 5.1.2 Zugangskontrolle Konfiguration

| Enstellungssos S A admin S X                                                                                                    |
|----------------------------------------------------------------------------------------------------|
| Algemeine Einstellunge   Deugsteenste   Deugsteenste   Deugsteenste   Deutstearung   Offingeistearung   Deutstearung   Deutstea |
|                                                                                                    |

| Menüpunkt                   | Funktion                                                                         |
|-----------------------------|----------------------------------------------------------------------------------|
| Öffnungsintervall           | Legen Sie fest, in welchen Abständen der Türöffner aktiv sein darf               |
| Öffnungsdauer               | Legen Sie fest, wie lange das Relais für den Türöffner angezogen bleibt          |
| Alarmeingang/Türmelder      |                                                                                  |
| Türmelder Signal vor dem    | Diese Funktion prüft den Zustand der Tür (zu/offen), sofern der Feedback Kontakt |
| Verriegeln prüfen           | an der Türstation mit dem NO/NC Kontakt des Türschloss verbunden ist!            |
| Türmelder Alarmschwelle     | Legen Sie fest, nach welcher Zeit ein "Tür-Offen Alarm" ausgelöst werden soll    |
| Staus des Türmelders        | Ist bei geöffneter Tür der Feedbackkontakt offen (NO) oder geschlossen (NC)      |
| Türmelder Alarmton          |                                                                                  |
| Staus des Türmelders melden | Lassen Sie sich den Zustand der Tür (zu/offen) am Monitor anzeigen               |
| Entsperrcode                | Sollten Sie ein Sip fähiges Telefon angemeldet haben, können Sie mit diesem Code |
|                             | die Tür öffnen                                                                   |
| Schlösser verlinken         | Sofern Sie das Erweiterungsmodul (L-ER-5020) angeschlossen haben, können Sie     |
|                             | beide Schlösser gleichzeitig öffnen                                              |
| Befehl senden               | Schalten Sie EIN, wenn Sie einen http-command senden wollen                      |
| Auslöser                    | Wählen Sie zwischen Klingelknopf und Türöffner aus                               |
| Befehl                      | Tragen Sie hier den gewünschten Befehl ein                                       |
| Benutzer                    | Geben Sie hier den Benutzer des Empfängers ein                                   |
| Passwort                    | Geben Sie hier das Passwort des Empfängers ein                                   |
| IP-Adresse                  | Geben Sie hier die IP-Adresse des Empfängers ein                                 |
| Port                        | Geben Sie hier den Port des Empfängers ein                                       |

# 5.1.3 Zugangskontrolle Erweiterungsfunktion

| lunalP                     | û Lokale Einstelli  | ungen     |                 | Einstellungsassi | ତ ା & ads | nin   🛡 | 20 |
|----------------------------|---------------------|-----------|-----------------|------------------|-----------|---------|----|
| 8 Allgemeine Einstellungen | RS-485              |           |                 |                  |           |         |    |
| Zugangskontrolle           | RS-485              |           |                 |                  |           |         |    |
| Konfig.                    | Port-Typ            | Sperren V |                 |                  |           |         |    |
| Erweiterungsfunktion       |                     |           |                 |                  |           |         |    |
| 'ġ' Lichtsteuerung         | Öffnungsintervall   | 5         | Sekunden (1-20) |                  |           |         |    |
|                            | Öffnungsdauer       | 2         | Sekunden (1-20) |                  |           |         |    |
|                            | Entsperrcode        | 456       |                 |                  |           |         |    |
|                            | Schlösser verlinken |           |                 |                  |           |         |    |
|                            |                     | Türöffner |                 |                  |           |         |    |

| Menüpunkt           | Funktion                                                                         |  |  |
|---------------------|----------------------------------------------------------------------------------|--|--|
| Port-Typ            | Wählen Sie hier das angeschlossene Gerät (aktuell wird nur "Sperren" unterstüzt) |  |  |
| Öffnungsintervall   | Legen Sie fest, in welchen Abständen der Türöffner aktiv sein darf               |  |  |
| Öffnungsdauer       | Legen Sie fest, wie lange das Relais für den Türöffner angezogen bleibt          |  |  |
| Entsperrcode        | Sollten Sie ein Sip fähiges Telefon angemeldet haben, können Sie mit diesem Code |  |  |
|                     | die Tür öffnen                                                                   |  |  |
| Schlösser verlinken | Sofern Sie das Erweiterungsmodul (L-ER-5020) angeschlossen haben, können Sie     |  |  |
|                     | beide Schlösser gleichzeitig öffnen                                              |  |  |

# 5.1.4 Lichtsteuerung

| Allgemeine Einstellungen | eleuchtung        |                       |   |
|--------------------------|-------------------|-----------------------|---|
|                          | cicacitang        |                       |   |
| M                        | lodus             | Zeitraum V            | 0 |
| 호· Lichtsteuerung        | chteinschaltdauer | NO                    | 0 |
|                          |                   | NC                    |   |
| Ge                       | erätelicht        | Zeitraum              |   |
| м                        | lodus             | Zeitraum 🗸            |   |
| Lie                      | chteinschaltdauer | 00:00:00 🕓 - 23:59:59 |   |

| Menüpunkt           | Funktion                                                                                   |
|---------------------|--------------------------------------------------------------------------------------------|
| Beleuchtung         | Beleuchtungseinstellungen der Kamera                                                       |
| Modus               | NO = Immer an, NC = Immer aus, Selbstanpassend = nach Umgebungshelligkeit, Zeitraum = s.u. |
| Lichteinschaltdauer | Haben Sie "Zeitraum gewählt", können Sie die Zeitspanne hier festlegen                     |
| Gerätelicht         | Beleuchtungseinstellungen des Namensschildes                                               |
| Modus               | Wie oben                                                                                   |
| Lichteinschaltdauer | Wie oben                                                                                   |

# 6 Geräteeinstellungen

| luna <mark>  P</mark>   â | Geräteeinstellungen           |               |                    | Einstellungsassi   ⓒ   옷 admin   ত   : |
|---------------------------|-------------------------------|---------------|--------------------|----------------------------------------|
| Hinzufügen Import Export  | Löschen Löschen Aktualisieren |               |                    | Bitte eingeben Q                       |
| Gerätetyp                 | ₩ SIP-Nr.                     | IP-Adresse    | Onlinestatus (2/2) | Vorgang                                |
| Türstation                | 8001                          | 127.0.0.1     | Online             | ∠ ā                                    |
| Monitor                   | 101                           | 192.168.1.107 | Online             | ∠ ⊡                                    |
| 2 Aufnahmen               |                               |               |                    | < 1 > 10 / Seite ∨                     |

Fügen Sie in diesem Menü weitere Türstation und Monitore hinzu. Wird das Gerät mit • Online angezeigt, ist es angemeldet und verfügbar!

|                               | Hinzufügen               |                  | X                                |  |
|-------------------------------|--------------------------|------------------|----------------------------------|--|
|                               | Gerätetyp                | Türstation V     | Geben Sie an, ob es sich um eine |  |
|                               |                          | Türstation       | weitere Turstation, einen        |  |
|                               |                          | Monitor          | Monitor, oder eine Zentrale      |  |
| Klicken Sie auf "Hinzufugen": | * Nr.                    | Zentrale         | handelt und geben Sie die        |  |
|                               | * Registrierungspasswort | Ø                | entsprechenden Daten an.         |  |
|                               | Gebäude-Nr.              |                  | Bestätigen Sie Ihre Eingaben mit |  |
|                               | Einheit Nr.              |                  | "ОК".                            |  |
|                               | * IP-Adresse             | 127 . 0 . 0 . 1  |                                  |  |
|                               | * Benutzer               | Bitte eingeben   |                                  |  |
|                               | * Passwort               | Bitte eingeben 💋 |                                  |  |
|                               |                          | OK Abbrech       | chen                             |  |

Klicken Sie rechts auf 🖉 in der Liste der Geräte, um Angaben zu vervollständigen, oder zu ändern:

| Bearb.                   |          | Х            |                                                                                                    |
|--------------------------|----------|--------------|----------------------------------------------------------------------------------------------------|
| Vorname                  | test     |              | Tragen Sie Vornamen, Namen und einen<br>Alias ein, um eine bessere Übersicht der                                         |
| Nachname                 | test     |              | der gesamten Anlage zu erhalten.<br>Insbesondere bei Multianlagen mit vielen                                             |
| Alias                    | test     |              | Teilnehmern ist dies hilfreich.                                                                                          |
| Zimmernr.                | 101      |              | Den Registrierungsmodus lassen Sie bitte<br>auf "Öffentlich". Der "Lokal" -Modus wird                                    |
| Registrierungsmodus      | Öffentl. | $\sim$       | derzeit noch nicht unterstützt.                                                                                          |
| * Registrierungspasswort | •••••    | Ø            | Ändern Sie das Registrierungspasswort<br>(Standard: 123456) nur wenn Sie die<br>Standard Einstellungen generell geändert |
|                          |          | OK Abbrechen | haben! Bestätigen mit "OK".                                                                                              |

Klicken Sie rechts in der Tabelle auf  $ar{ar{ar{u}}}$ , um den entsprechenden Eintrag zu löschen.

#### 7 Personenverwaltung

| lun         | <b>○  P</b>   û    | Personenverwaltung                 |               |          |                | Einstellungsassi   🕲   A admin   🖲   X |
|-------------|--------------------|------------------------------------|---------------|----------|----------------|----------------------------------------|
| Hinzufüge   | Person importieren | Person exportieren Löschen Löschen | Aktualisieren |          |                | Personen-ID/Zimmernr,/Benutzer Q,      |
|             | Nr.                | Personen-ID                        | Zimmernr.     | Benutzer | Benutzer-Infos | Vorgang                                |
|             | 1                  | 1                                  | 101           | Vater    | R              | <u>/</u> ū                             |
|             | 2                  | 2                                  | 101           | Mutter   | A              | ∠ ⊡                                    |
|             | 3                  | 3                                  | 101           | Tochter  | A              | ∠ ⊡                                    |
|             | 4                  | 4                                  | 102           | test     | 8              | ∠ ⊡                                    |
|             | 5                  | 5                                  | 102           | test2    | A              | ∠ ⊡                                    |
| 5 Aufnahmen |                    |                                    |               |          |                | < 1 > 10 / Seite </td                  |

In der Personenverwaltung werden die einzelnen Rechte der Bewohner festgelegt, dies betrifft sowohl den Handyzugriff als auch die Daten für den Kartenleser, Fingerabdrücke und Codes.

Klicken Sie auf "Hinzufügen", um Personen anzulegen:

| Hinzufügen                |                                | Х                                                                                               |
|---------------------------|--------------------------------|-------------------------------------------------------------------------------------------------|
| * Personen-ID             |                                | Vergeben Sie zunächst eine Personen-ID und die                                                  |
| * Zimmernr.               | 3000000                        | dazugehorige Zimmer-Nr.<br>Geben Sie den Namen an (in unserem Beispiel "Vater").                |
| Benutzer                  |                                | Wählen Sie bei Gültigkeitszeitraum entweder "Immer",                                            |
| * Gültigkeitszeitraum     | Angepasst $\lor$               | oder wählen Sie "Angepasst", um einen Zeitrahmen zu                                             |
|                           | 2025-03-26 00:00:00            | Bei der Sperrberechtigung können Sie den Türstations-                                           |
|                           | 2035-03-26 23:59:59            | eigenen Türöffner, und/oder das externe Schloss wählen.                                         |
| * Sperrberechtigung       | ✓ Türöffner ✓ Externes Schloss | Schalten Sie "Mehrfach-Tür-Entriegeln" ein, wenn beide                                          |
| Mehrfach-Tür-Entriegeln 🛈 |                                | Schlosser gleichzeitig offnen sollen.<br>Um die Handy-Funktionalität zu nutzen, müssen Sie noch |
| Benutzer hinzufügen       |                                | einen "Benutzer hinzufügen" und dafür eigene Daten                                              |
| * Konto                   |                                | anlegen. Diese werden später für Push-                                                          |
| * Passwort                | Ø                              | Benachrichtigungen auf dem Handy verwendet!<br>Bestätigen Sie Ihre Eingaben mit "OK"            |
| * Passwort bestätigen     | Ø                              |                                                                                                 |
|                           | OK Abbrech                     | hen                                                                                             |

Sie können auch später noch die Benutzerdaten für das Handy hinzufügen oder ändern, indem Sie auf <sup>A</sup>klicken. Des Weiteren sehen Sie dann auch noch den Abonnementzustand des jeweiligen Mobiltelefons:

| Benutzer-Infos    |            | ×        | Benutzer-Infos    |           | ×        |
|-------------------|------------|----------|-------------------|-----------|----------|
| Löschen           |            |          | Löschen           |           |          |
| Status abonnieren | Abbestellt |          | Status abonnieren | Abonniert |          |
| Konto             | test       | <u>0</u> | Konto             | test 🦉    | <u>}</u> |

Klicken Sie auf 🖉 um den Eintrag oder die Berechtigung zu ändern, klicken Sie 🛅 zum Löschen.

| Um die gesamten Einträge zu sichern, klick                                     | en Sie ober                                              | auf "Person exportio                                            | eren".    |
|--------------------------------------------------------------------------------|----------------------------------------------------------|-----------------------------------------------------------------|-----------|
| Im nachfolgenden Fenster müssen Sie                                            | Export                                                   |                                                                 | ×         |
| ein verschlusselungspasswort für die                                           |                                                          |                                                                 |           |
| zu exportierende Datei angeben.                                                | Passwort                                                 |                                                                 |           |
|                                                                                |                                                          |                                                                 |           |
|                                                                                |                                                          | ОК                                                              | Abbrechen |
| Die verschlüsselte Datei wird dann in Ihren                                    | Download-                                                | -Ordner gelegt.                                                 |           |
|                                                                                | Import                                                   |                                                                 | ×         |
| Beim Importieren müssen Sie zunächst                                           |                                                          |                                                                 |           |
| wieder das Datei-Passwort angeben.                                             | Passwort                                                 | Ø                                                               |           |
|                                                                                | <ul> <li>Hinweis: Die im<br/>startet das Gerä</li> </ul> | portierte Datenbank überschreibt das Origi<br>it neu. Weiter?   | inal und  |
|                                                                                | luured                                                   | ОК                                                              | Abbrechen |
|                                                                                | Import                                                   |                                                                 | ~         |
| Klicken Sie nach der Eingabe OK und<br>geben Sie den Speicherort der Datei an. | Person_AccessDa                                          | ItaExport Datei aus I                                           | Import    |
|                                                                                | Hinweis: Die imp<br>startet das Gerät                    | portierte Datenbank überschreibt das Original<br>t neu. Weiter? | lund      |

# 8 Netzwerkeinstellungen

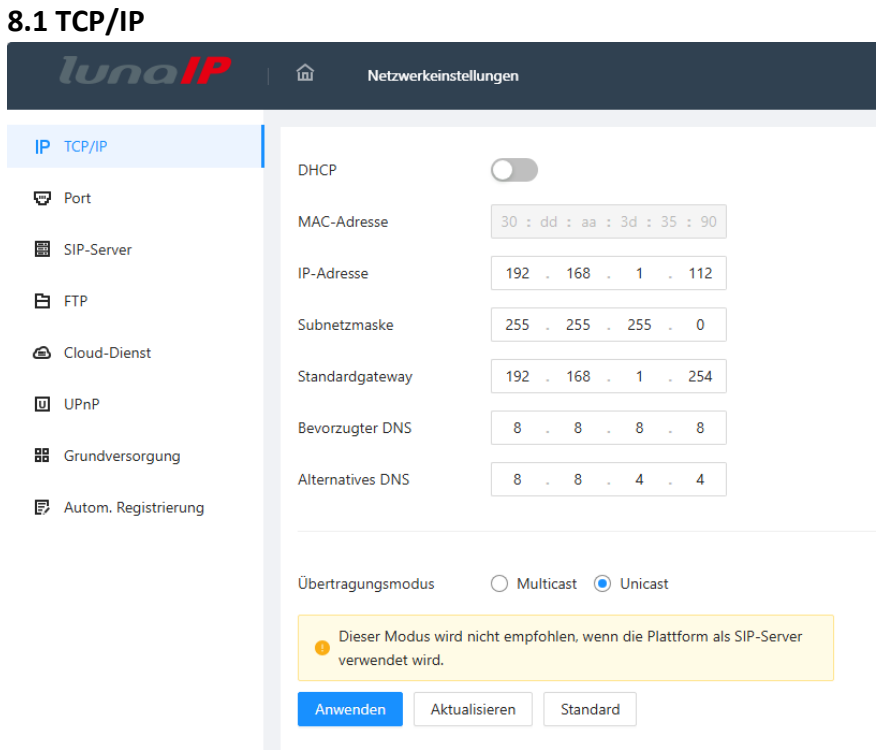

Tragen Sie an dieser Stelle die erforderlichen Netzwerkdaten für Ihre Türstation ein. Achten Sie auf das richtige Gateway, um später eine funktionierende Verbindung zum Handy zu haben.

Für ruckelfreie Videoverbindungen wählen Sie den empfohlenen Übertragungsmodus.

#### 8.2 Port

| luna <mark>  </mark> P | 🖬 Netzw    | erkeinstellungen       |              |
|------------------------|------------|------------------------|--------------|
|                        |            |                        |              |
| IP TCP/IP              | TCP-Port   | 37777                  | (1025-65535) |
| 👽 Port                 | Tel Tel    | 51111                  | (1020-05000) |
|                        | UDP-Port   | 37778                  | (1025-65535) |
| SIP-Server             |            |                        |              |
|                        | HTTP-Port  | 80                     |              |
| E FIP                  | HTTPS-Port | 443                    |              |
| Cloud-Dienst           |            |                        |              |
|                        | Anwenden   | Aktualisieren Standard |              |
| U UPnP                 |            |                        |              |
| Grundversorgung        |            |                        |              |
| Autom. Registrierung   |            |                        |              |

Falls notwendig, können Sie an dieser Stelle die verwendeten Ports der Türstation ändern

#### Türstation ist SIP-Server:

| lugo                   |                                 |                                                                |
|------------------------|---------------------------------|----------------------------------------------------------------|
|                        | uu verzwerkeinstellungen        | Sofern Ihre Türstation als SIP-Server fungiert                 |
| IP TCP/IP              | Lokaler SIP-Server              | (Standard-Umgebung mit einer Türstation                        |
| 😨 Port                 | Port 5060                       | Einstellungen notwendig.                                       |
| SIP-Server             |                                 | Falls Sie das voreingestellte (123456)                         |
| E FTP                  | SIP-Nr. 8001                    | Registrierungspasswort ändern, muss es                         |
| _                      | Registrierungspasswort          | auch auf allen anderen Geräten geändert                        |
| Cloud-Dienst           | SIP-Domäne VDP                  | werden!                                                        |
| U UPnP                 | Kaskaden-SIP-Server             | Sie können einen Domänennamen vergeben.                        |
| Grundversorgung        | Sicherungs-SIP-Server           | "Kaskaden-SIP-Server" und "Sicherungs-SIP-                     |
| 🗊 Autom. Registrierung | Anwenden Aktualisieren Standard | Server" nicht, diese befinden sich noch in der<br>Entwicklung! |

#### Türstation ist nicht SIP-Server:

| lunal                | netzwerkeinstellu       | Inden          |                               |
|----------------------|-------------------------|----------------|-------------------------------|
|                      |                         |                | Sofern eine                   |
| IP TCP/IP            | Lokaler SIP-Server      |                | bereitstellt (<br>mehreren Ti |
| 😨 Port               | Servertyp               | Gerät V        | müssen Sie a                  |
| SIP-Server           | Server-Adresse          | 192 168 1 111  | Zugangsdate                   |
| 🕒 FTP                | Server-Adresse          | 152.100.1111   | hinterlegen.                  |
| Cloud-Dienst         | Port                    | 5060           | Wählen Sie                    |
| U UPnP               | SIP-Nr.                 | 8001           | Achten Sie b                  |
|                      | Registrierungspasswort  | •••••          | unterschied                   |
|                      | SIP-Domäne              | VDP            | diese unter                   |
| Autom. Registrierung | SIP-Server-Benutzername | admin          | "Lokale Eins                  |
|                      | SIP-Server-Passwort     | •••••          | wenn diese                    |
|                      | Anwenden Aktualis       | ieren Standard |                               |

# Sofern eine andere Türstation den SIP-Server bereitstellt (Standardanwendung mit mehreren Türstationen und Monitoren), müssen Sie an dieser Stelle die Zugangsdaten zu dieser Türstation

Wählen Sie dafür "Gerät" als Servertyp aus! Achten Sie bei der SIP-Nr. darauf, das alle verwendeten Türstationen eine unterschiedliche SIP-Nr. haben. Sie können diese unter "Allgemeine Einstellungen"-"Lokale Einstellungen" nur dann ändern, wenn diese Türstation <u>NICHT</u> SIP-Server ist!

#### LunaCMS/DSS ist SIP-Server:

| luna <mark>IP</mark> | C Netzwerkeinstelle    | ungen                 |                               |         |
|----------------------|------------------------|-----------------------|-------------------------------|---------|
| <b>IP</b> тср/IP     | Lokaler SIP-Server     |                       |                               |         |
| 😨 Port               | Servertyp              | Privater SIP-Server V |                               |         |
| SIP-Server           | Server-Adresse         | 192.168.1.111         | Corët als alternatives Server |         |
| 🕒 FTP                | Port                   | 5080                  | Alternative D                 |         |
| Cloud-Dienst         | SIP-Nr.                | 8001                  | Alternative P                 | • • •   |
| UPnP UPnP            | Registrierungspasswort | •••••                 | Alternativer Server-Benutz    | admin   |
| Grundversorgung      | SIP-Domäne             | VDP                   | Alternatives Server-Passw     | •••••   |
| Autom. Registrierung |                        |                       | Alternative VTS-IP            | 0.0.0.0 |
|                      | Anwenden Aktualis      | sieren Standard       |                               |         |

Sollten Sie die LunaCMS oder DSS als SIP-Server verwenden, geben Sie als Servertyp "Privater SIP-Server" an. Tragen Sie darunter die erforderlichen Zugangsdaten ein.

Für einen etwaigen Ausfall der LunaCMS oder DSS, können Sie diese Türstation als alternativen SIP-Server angeben. Schalten Sie dafür den Schieberegler bei "Gerät als alternativer Server" ein.

Sollte sich außerdem ein VTS-Gerät in Ihrer Konfiguration befinden, können Sie dessen IP-Adresse dort angeben.

Sollten Sie eine Telefonanlage verwenden, so können Sie im DropDown Feld bei Servertyp noch das 3CX System oder ein Asterisk System auswählen, für andere Telefonanlagen wählen Sie bitte Drittanbieter-Server.

| Privater SIP-Server  | ~ |
|----------------------|---|
| Privater SIP-Server  |   |
| Gerät                |   |
| Drittanbieter-Server |   |
| Asterisk             |   |
| 3CXSystem            |   |

#### 8.4 FTP

| luna <mark>IP</mark> | 🗟 Netzw     | erkeinstellungen       |
|----------------------|-------------|------------------------|
| IP TCP/IP            | <b>F</b> *- |                        |
| 😨 Port               | Lin         |                        |
| SIP-Server           | IP-Adresse  | 10 . 36 . 45 . 136     |
| 🖻 FTP                | Port        | 21 (1-65535)           |
| 🖨 Cloud-Dienst       | Benutzer    |                        |
| UPnP UPnP            | Passwort    |                        |
| H Grundversorgung    | rasswort    |                        |
| Autom. Registrierung | Anwenden    | Aktualisieren Standard |

Sofern Sie Schnappschüsse und/oder Videos der Türstation nicht auf der internen Speicherkarte sondern auf einem ftp-Server ablegen wollen, geben Sie hier bitte die entsprechenden Zugangsdaten ein.

## 8.5 Cloud-Dienst

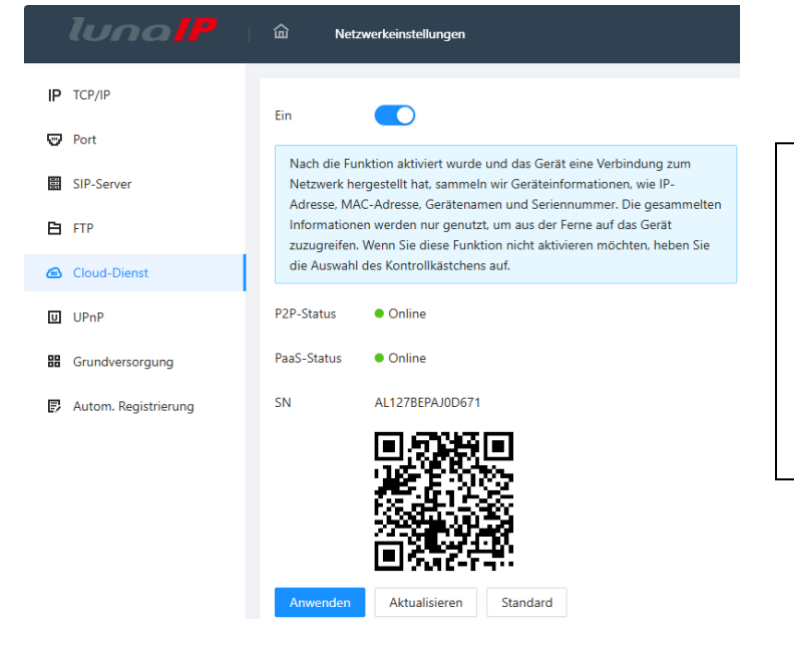

Schalten Sie an dieser Stelle den Cloud-Dienst ein, wenn Sie später mit dem Handy auf die Türstation zugreifen wollen. Diese Funktion muss auch eingeschaltet und online sein, wenn Sie push Benachrichtigungen erhalten wollen! Sollte hier nicht "online" stehen, prüfen Sie bitte das unter TCP/IP hinterlegte Gateway.

## 8.6 UPnP

| luna <mark>lP</mark> | C Netzwerkeinstellungen | () Nac              | h der Aktivierung von UPnP wi | rd der Intranet-Dienst/Port des Gerä | tes dem Extranet zugeordnet |                        | Einstellungsassi | හ    admin   ♥   %    |
|----------------------|-------------------------|---------------------|-------------------------------|--------------------------------------|-----------------------------|------------------------|------------------|-----------------------|
| IP TCP/IP            | Ein 💽                   |                     |                               |                                      |                             |                        |                  |                       |
| SIP-Server           | Anwenden Aktualisieren  | Standard Hinzufügen |                               |                                      |                             |                        |                  |                       |
| 🔁 FTP                | Dienstname              | Dienstart           | Protokoll                     | Interner Port                        | Externer Port               | Status                 | Aktivieren       | Ändern                |
| 🛆 Cloud-Dienst       | нттр                    | CustomService       | TCP                           | 80                                   | 8080                        | Mapping fehlgeschlagen |                  | ∠ ⊡                   |
| U UPnP               | ТСР                     | CustomService       | TCP                           | 37777                                | 37777                       | Mapping fehlgeschlagen |                  | ∠ ⊡                   |
| B Grundversorgung    | UDP                     | CustomService       | UDP                           | 37778                                | 37778                       | Mapping fehlgeschlagen |                  | ∠ ⊡                   |
| Autom. Registrierung | RTSP                    | CustomService       | TCP                           | 554                                  | 554                         | Mapping fehlgeschlagen |                  | ∠ ⊡                   |
|                      | PrivService             | CustomService       | TCP                           | 18877                                | 18877                       | Mapping fehlgeschlagen |                  | _ ₫                   |
|                      | SIP                     | CustomService       | UDP                           | 5060                                 | 5060                        | Mapping fehlgeschlagen |                  | _ ⊡                   |
|                      | Rtp                     | CustomService       | UDP                           | 15001                                | 15001                       | Mapping fehlgeschlagen |                  | _ ⊡                   |
|                      | Rtp                     | CustomService       | UDP                           | 15002                                | 15002                       | Mapping fehlgeschlagen |                  | _ ⊡                   |
|                      | Rtp                     | CustomService       | UDP                           | 15003                                | 15003                       | Mapping fehlgeschlagen |                  | _ ⊡                   |
|                      | Rtp                     | CustomService       | UDP                           | 15004                                | 15004                       | Mapping fehlgeschlagen |                  | _ ⊡                   |
|                      | 22 Aufnahmen            |                     |                               |                                      |                             | < 1                    | 2 3 > 10/5       | ieite 🗸 Gehe zu Seite |

Schalten Sie diese Funktion nur dann ein, wenn Sie sich der Sicherheitsrisiken bewusst sind. Die verschiedenen Ports können separat zum Mapping ein oder ausgeschaltet werden. Durch klicken auf 🖉 können Sie den jeweiligen Dienst umbenennen und Einstellungen ändern.

#### 8.7 Grundversorgung

| luna  P              | De Netzwerkeinstellungen Bretellungsassi   🕲   & admin   1                                                                                                    |  |
|----------------------|----------------------------------------------------------------------------------------------------|--|
| <b>IP</b> ТСР/IP     |                                                                                                    |  |
| 😨 Port               |                                                                                                    |  |
| SIP-Server           |                                                                                                    |  |
| 🔁 FTP                |                                                                                                    |  |
| Cloud-Dienst         |                                                                                                    |  |
| U UPnP               | Ausfahrschutz von Service                                                                                                    |  |
| BB Grundversorgung   | Wenn dieser Dienst deaktiviert ist, kann es zu Datenlecks kommen.                                                                                                    |  |
| Autom. Registrierung | Multicast-/Broadcast-Suche                                                                                                    |  |
|                      | Authentifizierungsmodus Sicherheitsmodus (empfohlen) 🗸                                                                                                    |  |
|                      | Notfallwartung                                                                                                    |  |
|                      | Aktivieren Sie diese Funktion für einfachen Zugriff auf unseren Kundendienst. Wenn das Gerät Probleme bei der Durchführung von Funktionen wie Aktualisierung hat, aktiviert das System diese Funktion automatisch. |  |
|                      | Passwort läuft ab in Nie 🗸                                                                                                    |  |
|                      | Privates Protokoll                                                                                                    |  |
|                      | Stellen Sie vor dem Aktivieren des privaten Protokolls TLS sicher, dass das entsprechende Gerät oder die Software diese Funktion unterstützt.                                                                      |  |
|                      |                                                                                                    |  |
|                      | Anwenden Aktualisieren Standard                                                                                                    |  |

| Menüpunkt                          | Funktion                                           |
|------------------------------------|----------------------------------------------------|
| SSH                                | Verbindungsaufbau zur Türstation per SSH erlauben  |
| CGI                                | Benutzung von CGI-Befehlen zur Türstation erlauben |
| Mobiltelefon-Push Benachrichtigung | Push Benachrichtigungen zum Mobiltelefon erlauben  |
| Passwort zurücksetzen              | Passwort Vergessen - Funktion am Login erlauben    |
| Onvif                              | Onvif Zugriff erlauben                             |
| Ausfahrschutz vom Servicepasswort  | Passwort Schutz                                    |

| Multicast/Broadcast-Suche | Andere Geräte im Netzwerk können die Türstation finden            |
|---------------------------|-------------------------------------------------------------------|
| Authentifizierungsmodus   | Sicherheitsmodus: Login mit Digest-Authentifizierung,             |
|                           | Kompatibilitätsmodus: Alte Loginmethode                           |
| Notfallwartung            | Im Falle einer Fehlfunktion den Servicezugriff erlauben           |
| Passwort läuft ab in      | Legen Sie fest, wann das admin-Passwort die Gültigkeit verliert   |
| Privates Protokoll        | Verwenden Sie das neue TLS Protokoll                              |
| TLSv1.1                   | Zum aktivieren der älteren TLSv1.1 Version einschalten            |
| LLDP                      | Für verbesserten Netzwerkgeräte-Informationsaustausch einschalten |

## 8.8 Automatische Registrierung

| luna <mark>lP</mark> | Construction Netzwerkeinst | tellungen           |           |
|----------------------|----------------------------|---------------------|-----------|
| IP TCP/IP            | Fin                        |                     |           |
| 😨 Port               | Server-Adresse             |                     |           |
| SIP-Server           | Port                       | 9500                | (1-65535) |
| C CL AND A           | Registrierungs-URL         | none                |           |
|                      | Anwenden Aktu              | ualisieren Standard |           |
| Grundversorgung      |                            |                     |           |
| Autom. Registrierung |                            |                     |           |

Schalten Sie diesen Dienst ein, wenn Sie die DSS nutzen und sich registrieren wollen. Geben Sie die nötigen Zugangsdaten ein.

# 9 System 9.1 Alarm

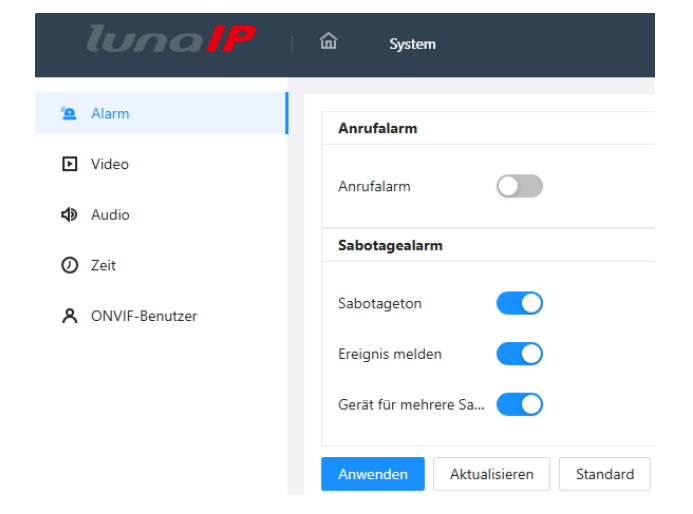

Nutzen Sie die Funktion Anrufalarm, wenn Sie möchten das der Ausgangskontakt solange geschlossen wird, bis ein Anruf angenommen wird. Ist die Funktion ausgeschaltet, wird der Ausgangskontakt solange geschlossen, wie der Klingeltaster gedrückt wird. Sie können in diesem Fall z.B. eine externe Klingel anschließen (ext. Relais benötigt – nur Single-Anlage). Schalten Sie den Sabotageton ein, wenn Sie möchten, dass der Sabotagekontakt der Türstation einen akustischen Alarm meldet, wenn der Kontakt auslöst.

Verwenden Sie die Funktion "Ereignis melden", wenn der Sabotagekontakt eine Meldung in der App, am Monitor, sowie in der DSS auslösen soll. Schalten Sie die Funktion "Gerät für mehrere Sabotagealarme wiederherstellen" ein, wenn Sie möchten, dass das Türstations-Passwort zurückgesetzt wird, sobald der Sabotagekontakt der Türstation innerhalb von 8 Sekunden 5-mal aufeinanderfolgend gedrückt wird. Die Türstation muss dafür bereits 10 min in Betrieb sein!

# 9.2 Video

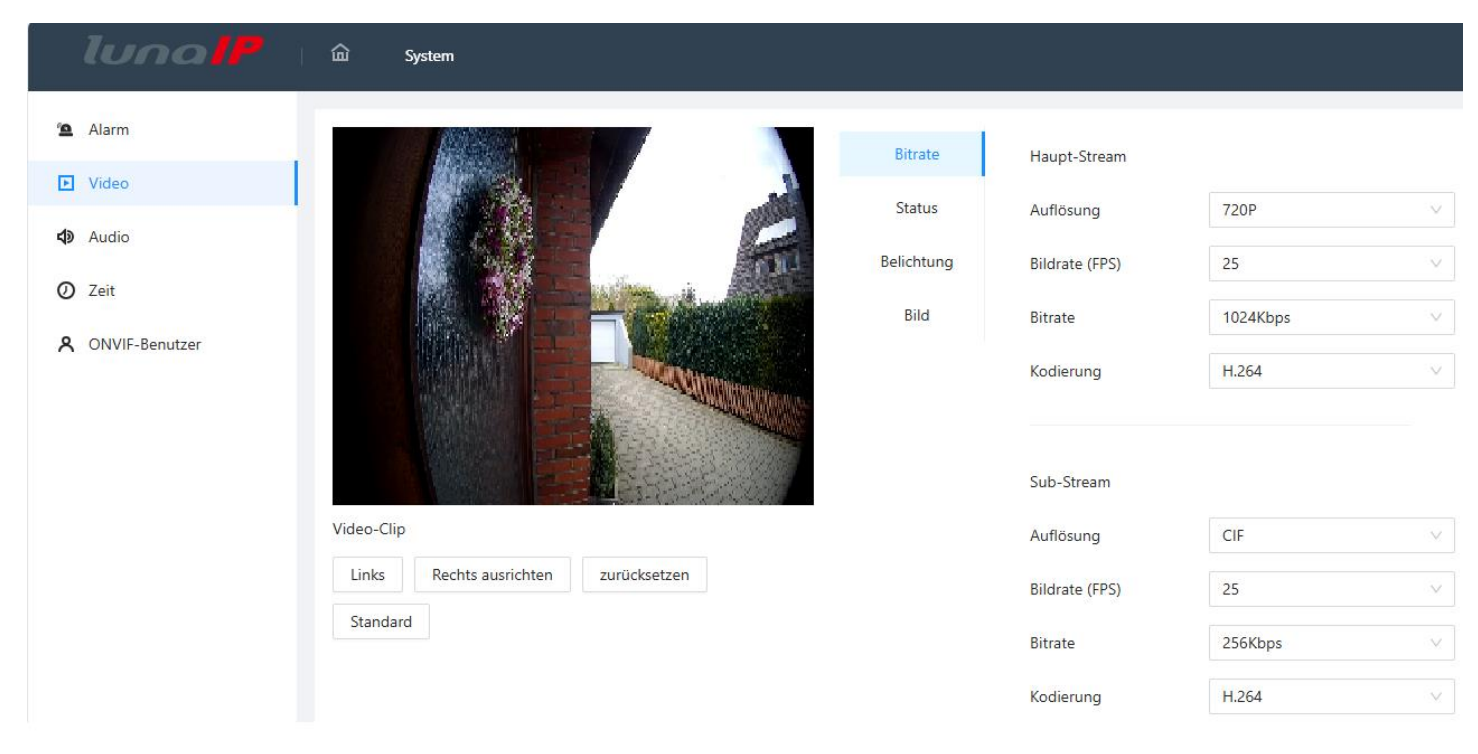

Stellen Sie in diesem Menü alle Parameter für das Videobild der Türstation ein. Unter "Bitrate" sehen Sie alle Einstellungen, die den Haupt- und Substream betreffen. Unter "Status" und "Belichtung" finden Sie alle Einstellungen, die die Umgebungshelligkeit betreffen und unter "Bild" können Sie zusätzlich die Darstellung des Bildes anpassen. Bei "Videoclip" können Sie das Bild noch etwas links oder rechts verschieben.

#### 9.3 Audio

| luna <mark>  </mark> P                   | කි System                                                           |                                    | Einstellungsassi   🕲   🎗 admin   🖲   💥 |
|------------------------------------------|---------------------------------------------------------------------|------------------------------------|----------------------------------------|
| 💁 Alarm                                  | Audio-Steuerung                                                     |                                    |                                        |
| <ul> <li>Video</li> <li>Audio</li> </ul> | Sprachansage beim Kling                                             |                                    |                                        |
| 🕖 Zeit                                   | Klingelton                                                          |                                    |                                        |
| A ONVIF-Benutzer                         | Alarm                                                               |                                    |                                        |
|                                          | Sprachmeldungen                                                     |                                    |                                        |
|                                          | Lautstärkeregelung                                                  |                                    |                                        |
|                                          | Gegensprechlautstärke – – – + 80<br>Mikrofonlautstärke – – – – + 90 |                                    |                                        |
|                                          | Gerätelautstärke – – – + 80                                         |                                    |                                        |
|                                          | Anwenden Aktualisieren Standard                                     |                                    |                                        |
|                                          | Audiodatei(Laden Sie eine WAV- oder MP3-Datei hoch. Die Dateigro    | Be darf 100K nicht überschreiten.) |                                        |
|                                          | Audiotyp                                                            | Audiodatei                         | Ändern                                 |
|                                          | Telefonieren                                                        |                                    | £                                      |
|                                          | Besetzt                                                             |                                    | Δ                                      |
|                                          | Erfolgreich entsperrt                                               |                                    | £                                      |
|                                          | Niemand hat geantwortet                                             |                                    | £                                      |
|                                          | Anruf-Ende                                                          |                                    | <b></b>                                |
|                                          | Nicht vorhandene Nummer                                             |                                    | <u></u>                                |
|                                          | Fingerabdruck                                                       |                                    | <u></u>                                |

| Audio Steuerung            | Text der Ansage ein-/ausschalten                                                     |
|----------------------------|--------------------------------------------------------------------------------------|
| Sprachansage beim Klingeln | Anruf, bitte warten/Die gewählte Nr. ist besetzt/Der Anruf wurde nicht angenommen    |
| Klingelton                 | Rufton                                                                               |
| Entsperren                 | Erfolgreich entsperrt                                                                |
| Alarm                      | Sirenenton                                                                           |
| Sprachmeldungen            | Tippen Sie auf die Anruftaste, um eine Nachricht zu hinterlassen / Nachricht         |
|                            | erfolgreich hinterlassen (Beachten Sie die eingestellte Tür-Meldungszeit am Monitor) |
| Audio-Sammlung             | Ansagen für die Zusatzmodule Kartenleser, Codeschloss und Fingerscanner (Nur         |
|                            | verfügbar bei der Multi-Türstation)                                                  |

| Lautstärkeregelung    | Funktion                                                        |
|-----------------------|-----------------------------------------------------------------|
| Gegensprechlautstärke | Lautstärke während der Sprechverbindung                         |
| Mikrofonlautstärke    | Mikrofon Lautstärke am Monitor/App während der Sprechverbindung |
| Gerätelautstärke      | Lautstärke der Ansagen                                          |

Falls Sie eigene Audiodateien für die verschiedenen Ansagen verwenden möchten, nutzen Sie die Funktion "Audiodatei" und folgen Sie den Anweisungen um Ihre eigenen Audiodateien (wav oder mp3 Dateien) hochzuladen.

#### 9.4 Zeit

| lunalP                                                                | ம் System                                                                                                    | Einstellungsassi | ତି । 🞗 admin । 🖲 । 🗙 |
|-----------------------------------------------------------------------|----------------------------------------------------------------------------------------------------|------------------|----------------------|
| <ul> <li>Alarm</li> <li>Video</li> <li>Audio</li> <li>Zeit</li> </ul> | Zeit und Zeitzone<br>Datum :<br>26-03-2025 Mittwoch<br>Zeit :<br>15:08:19                                                                                                    |                  |                      |
| A ONVIF-Benutzer                                                      | Zeit <ul> <li>Manuell eingestellt</li> <li>NTP</li> </ul> Systemzeit              26-03-2025 15:08:19 <ul> <li>Mit PC synchronisieren</li> </ul> Zeitformat              TT-MM-JUU <ul> <li>V</li> <li>24-Stunden</li> <li>V</li> </ul> Zeitzone              (UTC) Koordinierte Weltzeit <ul> <li>V</li> </ul> |                  |                      |
|                                                                       | DST       Ein       Typ       Datum       Woche       Startzeit       Mai       Verzeit       Okt       Verzeit       Okt       Verzeit       Aktualisieren       Standard                                                                                                    |                  |                      |

Stellen Sie in diesem Menü die korrekte Uhrzeit der Türstation ein. Wählen Sie "Manuell eingestellt", um Datum und Uhrzeit selbst einzustellen, oder "NTP" um einen Zeitserver zu verwenden. Geben Sie dessen Adresse, den verwendeten Port, sowie die Aktualisierungsrate an.

Unter DST (Daylight-Saving-Time) wird die Sommer/Winterzeit Umstellung hinterlegt. Geben Sie an, wann die Sommerzeit startet und wann sie endet, schalten Sie anschließend die Funktion Ein.

Vergessen Sie nicht Ihre Einstellungen mit "Anwenden" zu speichern!

#### 9.5 ONVIF-Benutzer

| luna <mark>lP</mark> | त्रि System        |          |        | Einstellungsassi   🕲   🎗 admin   🖲   💥 |
|----------------------|--------------------|----------|--------|----------------------------------------|
| 💁 Alarm              | Hinzufügen Löschen |          |        |                                        |
| Video                | Nr.                | Benutzer | Gruppe | Vorgang                                |
| Q Zeit               | □ 1                | admin    | admin  | _ ₫                                    |
| A ONVIF-Benutzer     |                    |          |        |                                        |

Legen Sie einen Onvif Benutzer an, wenn Sie die Türstation in einer Onvif Umgebung verwenden.

# 10 Wartungszentrum 10.1 Eintastendruck-Diagnose

| luna <mark>  </mark> P                                             | ش Wartungszentrum                                                                                                    | Einstellungsassi | ତି    admin   ♥  | × |
|--------------------------------------------------------------------|----------------------------------------------------------------------------------------------------|------------------|------------------|---|
| Eintastendruck-Diagnose     Systeminformationen     Datenkapazität | Eintastendruck-Diagnose<br>Eintastendruck-Diagnose erkennt die Konfig. und den Status Ihres Gerätz. um dessen Leistung zu verbessern.<br>Letzte Scanzeit: 2025-03-26 15:11:49 |                  | Erneute Diagnose |   |
| 🖏 Wartungsverwaltung 🔺                                             | Netzwerkbedingung-3 Aufnahmen                                                                                                    |                  |                  |   |
| Konfiguration<br>Wartung                                           | IP-Adressen-Konfiguration Normal Prüft. ob die IP-Adresskonfiguration korrekt ist.                                                                                            |                  |                  |   |
| ∯ Aktualisieren                                                    | DHCP Normal<br>Prüft ob die DHCP-Funktion in Ordnung ist.                                                                                                    |                  |                  |   |
| 🕉 Erweiterte Wartung 🖌                                             | Netzwerk-Routing Normal<br>Pruft. ob die Routing-Konfiguration korrekt ist.                                                                                                   |                  |                  |   |
|                                                                    | Funktionierende Bedingung-1 Aufnahmen                                                                                                    |                  |                  |   |
|                                                                    | Stromversorgung Normal<br>Prüft, ob die Stromzuführ in Ordnung ist.                                                                                                    |                  |                  |   |

Bei der "Eintastendruck-Diagnose" wird Ihnen nach Drücken der Taste "Erneute Diagnose" der Zustand der wichtigsten Netzwerk- und Stromversorgungs-Parameter angezeigt.

#### 10.2 Systeminformationen

#### 10.2.1 Version

| luna <mark>IP</mark>                    |   | ش Wartungszentrum        |                               | Einstellungsassi |  |  |
|-----------------------------------------|---|--------------------------|-------------------------------|------------------|--|--|
| G Eintastendruck-Diagnose               |   |                          |                               |                  |  |  |
|                                         |   | Gerätemodell             | DHI-VTO2202F-P-S3             |                  |  |  |
| <ul> <li>Systeminformationen</li> </ul> | ` | Geräte-SN                | AL1278EPAJ0D671               |                  |  |  |
| Version                                 |   | Hardware-Version         | V1.00                         |                  |  |  |
| Rechtl. Infos                           |   | Software-Version         | 2025-03-18 V4.800.00LN000.3.R |                  |  |  |
| Datenkapazität                          |   | Webversion               | V5.11.0.250318.4835512        |                  |  |  |
| Protokoll                               | , | Sichere Baseline-Version | V2.4                          |                  |  |  |
| 🖌 Wartungsverwaltung 🖌                  |   |                          |                               |                  |  |  |
| Aktualiziaran                           |   |                          |                               |                  |  |  |
| Montagenergen                           |   |                          |                               |                  |  |  |
| 🖏 Erweiterte Wartung 🖌                  |   |                          |                               |                  |  |  |

In diesem Menü finden Sie die Hard- und Software Angaben der Türstation

## 10.2.2 Rechtl. Infos

| luna <mark>lP</mark>                     | කි Wartungszentrum                                                                               | Einstellungsassi | 6 | 옷 admin | ۲ | 55 |
|------------------------------------------|--------------------------------------------------------------------------------------------------|------------------|---|---------|---|----|
| € Eintastendruck-Diagnose                | Hinweis zu Open-Source-Software                                                                  |                  |   |         |   |    |
| <ol> <li>Systeminformationen </li> </ol> |                                                                                                  |                  |   |         |   |    |
| Version                                  | OPEN SOURCE SOFTWARE NOTICE                                                                      |                  |   |         | Ô |    |
| Rechtl. Infos                            | This document contains open source software notice for the product which includes this file does |                  |   |         |   |    |
|                                          | not necessarily use all of the third party software components referred to below. And this       |                  |   |         |   |    |
| <ul> <li>Datenkapazität</li> </ul>       | document is confidential information of copyright holder. Recipient shall not disseminate it     |                  |   |         |   |    |
| Protokoll 👻                              | without permission.                                                                              |                  |   |         |   |    |
| 🔇 Wartungsverwaltung 🖌                   | Marranty Disclaimer                                                                              |                  |   |         |   |    |
| ✿ Aktualisieren                          | THE OPEN SOURCE SOFTWARE IN THIS PRODUCT IS DISTRIBUTED IN THE HOPE THAT IT WILL BE              |                  |   |         |   |    |
|                                          | USEFUL, BUT WITHOUT ANY WARAANTY, WITHOUT EVEN THE IMPLIED WARAANTY OF                           |                  |   |         |   |    |
| 🕄 Erweiterte Wartung 🗸 🗸                 | MERCHANTABILITY OR FITNESS FOR A PARTICULAR PURPOSE.SEE THE APPLICABLE LICENSES                  |                  |   |         |   |    |

In diesem Menü finden Sie Hinweise zu Open Source Software

# 10.3 Datenkapazität

| lunalP                    | ه Wartungszentrum          | Einstellungsassi |  |
|---------------------------|----------------------------|------------------|--|
| € Eintastendruck-Diagnose |                            |                  |  |
| ③ Systeminformationen ^   | Benutzer                   |                  |  |
| Version                   | 🚺 Verwendeter Platz 🧰 Frei |                  |  |
| Rechtl. Infos             | Gesamtkapazitat 3000       |                  |  |
| 📕 Datenkapazität          | Verwendeter 3              |                  |  |
| 🛱 Protokoll 🗸             | Frei 2997                  |                  |  |
| 🖏 Wartungsverwaltung 🗸    |                            |                  |  |
| ✿ Aktualisieren           |                            |                  |  |
| 🖏 Erweiterte Wartung 🗸    |                            |                  |  |

In diesem Menü sehen Sie die Auslastung des internen Protokoll-Speichers

## 10.4 Protokoll

# 10.4.1 Anrufhistorie

| luna <mark>  </mark> P    | Wartungszentrum                    |                                         |                     |                     | Einstellung      | <mark>ysassi</mark>   ⓒ   옷 admin   ♡   兴 |
|---------------------------|------------------------------------|-----------------------------------------|---------------------|---------------------|------------------|-------------------------------------------|
| ☑ Eintastendruck-Diagnose |                                    |                                         |                     |                     |                  |                                           |
| Systeminformationen •     | Nicht verschlüsselte Dateien gut a | ufbewahren, um Datenlecks zu vermeiden. |                     |                     |                  |                                           |
| Version                   | Export                             |                                         |                     |                     |                  |                                           |
| Rechtl. Infos             | Nr.                                | Ruftyp                                  | Zimmernr.           | Startzeit           | Anrufdauer (min) | Endstatus                                 |
| Datenkapazität            | 1                                  | Ausgehend                               | 101                 | 26-03-2025 15:00:29 | 00:00            | Entgangen                                 |
| Protokoll                 | 2                                  | Eingehend                               | Verwaltungszentrale | 26-03-2025 14:57:33 | 00:12            | Angenommen                                |
| Anrufhistorie             | 3                                  | Ausgehend                               | 101                 | 26-03-2025 14:57:29 | 00:00            | Entgangen                                 |
| Alarmprotokolle           | 3 Aufnahmen                        |                                         |                     |                     |                  | < 1 $>$ 10 / Seite $\vee$                 |
| Aufzeichn. Entsper.       |                                    |                                         |                     |                     |                  |                                           |
| Protokoll                 |                                    |                                         |                     |                     |                  |                                           |
| 🖏 Wartungsverwaltung 🖌    |                                    |                                         |                     |                     |                  |                                           |
| 1 Aktualisieren           |                                    |                                         |                     |                     |                  |                                           |
| 🖏 Erweiterte Wartung 🖌    |                                    |                                         |                     |                     |                  |                                           |

Hier können Sie die protokollierten Anrufe einsehen und diese auch exportieren.

## 10.4.2 Alarmprotokolle

| lunal                   |     | 命 Wartungszentrum                          |                                  |          | l     | Einstellungsassi   ⓒ   옷 admin   ত   ೫ |
|-------------------------|-----|--------------------------------------------|----------------------------------|----------|-------|----------------------------------------|
| € Eintastendruck-Diagno | ose |                                            |                                  |          |       |                                        |
| O Systeminformationen   | ~   | Nicht verschlüsselte Dateien gut aufbewahr | ren, um Datenlecks zu vermeiden. |          |       |                                        |
| E Datenkapazität        |     | Export                                     |                                  |          |       |                                        |
| Protokoll               | ^   | Nr.                                        | Zimmernr.                        | Ereignis | Kanal | Startzeit                              |
| Anrufhistorie           |     | 1                                          | 8001                             | Sabotage | 1     | 25-03-2025 16:00:02                    |
| Alarmprotokolle         |     | 2                                          | 8001                             | Sabotage | 1     | 25-03-2025 16:00:01                    |
| Aufzeichn. Entsper.     |     | 2 Aufnahmen                                |                                  |          |       | $<$ 1 $>$ 10 / Seite $\vee$            |
| Protokoll               |     |                                            |                                  |          |       |                                        |
| 🔇 Wartungsverwaltung    | ř   |                                            |                                  |          |       |                                        |
| <b>⊉</b> Aktualisieren  |     |                                            |                                  |          |       |                                        |
| 8 Erweiterte Wartung    | ~   |                                            |                                  |          |       |                                        |

In diesem Menü sehen Sie, wann welche Türstation einen Sabotage Alarm gemeldet hat. Auch dieses Protokoll können Sie exportieren.

#### 10.4.3 Aufzeichn. Entsperr.

| lunalP                                                           | ∣ û | Wa        | artungszentrum                |                         |               |           |          |       |           | Einstellungsassi   | 🕲   🎗 admin   🛡   🛠   |
|------------------------------------------------------------------|-----|-----------|-------------------------------|-------------------------|---------------|-----------|----------|-------|-----------|--------------------|-----------------------|
| € Eintastendruck-Diagnose                                        |     | Nicht v   | erschlüsselte Dateien gut auf | bewahren, um Datenlecks | zu vermeiden. |           |          |       |           |                    |                       |
| <ul> <li>Systeminformationen </li> <li>Datenkapazität</li> </ul> |     | Export    |                               |                         |               |           |          |       |           |                    |                       |
| Protokoll                                                        | ,   | ۹r.       | Entsperr-Methode              | VTO-ID                  | Personen-ID   | Zimmernr. | Benutzer | Karte | Sperren   | Entriegelungsergeb | Entriegelungszeit     |
| Anrufhistorie                                                    | 1   |           | Remote-Öffnen                 | 8001                    |               |           |          |       | Türöffner | Erfolgreich        | 26-03-2025 14:57:41   |
| Alarmprotokolle                                                  | 17  | Aufnahmen |                               |                         |               |           |          |       |           |                    | 1 > 10 / Seite $\vee$ |
| Aufzeichn. Entsper.                                              |     |           |                               |                         |               |           |          |       |           |                    |                       |
| Protokoll                                                        |     |           |                               |                         |               |           |          |       |           |                    |                       |
| 🖏 Wartungsverwaltung 👻                                           |     |           |                               |                         |               |           |          |       |           |                    |                       |
|                                                                  |     |           |                               |                         |               |           |          |       |           |                    |                       |
| 🕄 Erweiterte Wartung 🗸 🖌                                         |     |           |                               |                         |               |           |          |       |           |                    |                       |

In dieser Liste sehen Sie, wann welche Türstation einen Türöffnungsbefehl erhalten hat. Exportieren Sie auch diese Liste, wenn gewünscht.

10.4.4 Protokoll

| luna <mark>  </mark> P                                                                                              | 🖾 Wartungszentrum                                                                                  |                                              |                                      | Einstellungsassi   🕲   🎗 admin   🖲   🗙  |
|----------------------------------------------------------------------------------------------------|----------------------------------------------------------------------------------------------------|----------------------------------------------|--------------------------------------|-----------------------------------------|
| <ul> <li>Eintastendruck-Diagnose</li> <li>Systeminformationen</li> <li>Datenkapazitat</li> <li>Protokoll</li> </ul> | Nicht verschlüsselte Dateien gut Zeitbereich 26-03-2025 00:00:00 Verschlüsselte Protokoltsicherung | aufbewahren, um Datenlecks zu vermeiden.<br> | Alle v Anfrage zurücksetzen          |                                         |
| Anrufhistorie<br>Alarmprotokolle                                                                                    | Nr.                                                                                                | Zeit                                         | Typ                                  | Protokoli-Inhalt                        |
| Aufzeichn. Entsper.<br>Protokoll                                                                                    | 2                                                                                                  | 26-03-2025 16:12:06                          | Konfig speichern                     | ф<br>Ф                                  |
| 🖏 Wartungsverwaltung 💙                                                                                              | 3 4                                                                                                | 26-03-2025 16:02:00<br>26-03-2025 16:02:00   | Konfig speichern<br>Konfig speichern | ш<br>Ш                                  |
| <ul> <li>✿ Aktualisieren</li> <li>왕 Erweiterte Wartung </li> </ul>                                                  | 5                                                                                                  | 26-03-2025 16:01:58                          | Konfig speichern                     | ш<br>—                                  |
|                                                                                                    | 6                                                                                                  | 26-03-2025 16:01:55<br>26-03-2025 16:01:55   | Konfig speichern<br>Konfig speichern | 8                                       |
|                                                                                                    | 8                                                                                                  | 26-03-2025 16:01:50                          | Konfig speichern                     | Ξ                                       |
|                                                                                                    | 10                                                                                                 | 26-03-2025 15:33:07                          | standard<br>Korfig speichern         | ш<br>Ш                                  |
|                                                                                                    | 49 Aufnahmen                                                                                       |                                              | < 1 2                                | 3 4 5 > 10 / Seite $\lor$ Gehe zu Seite |

In diesem Menü sehen Sie alle Vorkommnisse administrativer Art. Wählen Sie oben den Zeitbereich aus, den Sie sich anzeigen lassen wollen und klicken Sie anschließend auf Anfrage.

In der dann angezeigten Liste sehen Sie neben Datum und Zeit auch den Vorgang.

Auch diese Liste lässt sich exportieren.

# 10.5 Wartungsverwaltung

# 10.5.1 Konfiguration

| luna <mark>lP</mark>      | යා Wartungszentrum                                                      | Einstellungsassi | 6 | 🞗 admin | • | 8 |
|---------------------------|-------------------------------------------------------------------------|------------------|---|---------|---|---|
| ⋳ Eintastendruck-Diagnose | Konfiguration                                                           |                  |   |         |   |   |
| O Systeminformationen ~   | -<br>Konfigurationsdatei exportieren                                    |                  |   |         |   |   |
| Datenkapazität            | Datai                                                                   |                  |   |         |   |   |
| 🛱 Protokoll 👻             |                                                                         |                  |   |         |   |   |
| 🔇 Wartungsverwaltung 🔺    | Die importierte Konfiguration überschreibt die vorherige Konfiguration. |                  |   |         |   |   |
| Konfiguration             |                                                                         |                  |   |         |   |   |
| Wartung                   |                                                                         |                  |   |         |   |   |
| 1 Aktualisieren           |                                                                         |                  |   |         |   |   |
| 🖏 Erweiterte Wartung 🖌    |                                                                         |                  |   |         |   |   |

In diesem Menü lässt sich die Einstellung der Türstation als Konfigurationsdatei exportieren.

Nutzen Sie dies als Sicherheits-Backup. Für den Fall das die Türstation ihre Einstellung vergisst, können Sie die Datei wieder einspielen und sparen sich somit die Konfiguration von Hand.

#### 10.5.2 Wartung

| luna <mark>IP</mark>                     | 🖾 Wartungsze | ntrum      |         |  |  |  | Einstellungsassi | ତା | 🞗 admin | ۲ | × |
|------------------------------------------|--------------|------------|---------|--|--|--|------------------|----|---------|---|---|
| € Eintastendruck-Diagnose                | Wartung      |            |         |  |  |  |                  |    |         |   |   |
| <ul> <li>Systeminformationen </li> </ul> | Autowartung  |            |         |  |  |  |                  |    |         |   |   |
| Datenkapazität                           | Wartungszeit | Di         | 02:00 ∨ |  |  |  |                  |    |         |   |   |
| Protokoll 🗸                              |              | Nie        |         |  |  |  |                  |    |         |   |   |
| 🖏 Wartungsverwaltung 🔺                   | Anwenden Akt | tu Taglich |         |  |  |  |                  |    |         |   |   |
| Konfiguration                            |              | Mo         |         |  |  |  |                  |    |         |   |   |
| Konnguration                             |              | Di         |         |  |  |  |                  |    |         |   |   |
| Wartung                                  |              | Mi         |         |  |  |  |                  |    |         |   |   |
| A                                        |              | Do         |         |  |  |  |                  |    |         |   |   |
| T Aktualisieren                          |              | Fr         |         |  |  |  |                  |    |         |   |   |
| 🖏 Erweiterte Wartung 👻                   |              | Sa         |         |  |  |  |                  |    |         |   |   |

Hier wird ein Wartungs-Neustart eingestellt. Legen Sie fast an welchem Tag, zu welcher Uhrzeit die Türstation einen Neustart durchführt.

#### 10.6 Aktualisieren

| luna <mark>lf</mark>     |   | û Wartungszentrum      |                                                                                             | Einstellungsassi | ତ | 오 admin | 8 |
|--------------------------|---|------------------------|---------------------------------------------------------------------------------------------|------------------|---|---------|---|
| € Eintastendruck-Diagnos | • | Datei-Update           |                                                                                             |                  |   |         |   |
| Systeminformationen      | ~ |                        |                                                                                             |                  |   |         |   |
| Datenkapazität           |   | Datei                  | Suchen Update                                                                               |                  |   |         |   |
| Protokoll                | ~ |                        |                                                                                             |                  |   |         |   |
| 🖏 Wartungsverwaltung     | ~ | Online-Aktual.         |                                                                                             |                  |   |         |   |
| 1 Aktualisieren          |   | Automic Franklig aut A |                                                                                             |                  |   |         |   |
| 🖏 Erweiterte Wartung     | v | Manuell Prüfen         | Systemversion4.800.00LN000.3.R.20250318<br>Sie verwender die neueste Version. Jetzt aktual. |                  |   |         |   |

Sollte es eine neuere Firmware für das Gerät geben, so können Sie an dieser Stelle diese neue Firmware einspielen. Kontaktieren Sie hierzu Ihren Lieferanten. Generell empfehlen wir, die Firmware nur dann zu aktualisieren, wenn es während des Betriebs zu Fehlfunktionen kommen sollte.

Der Menüpunkt Online-Aktualisierung ist momentan noch nicht funktionsfähig.

Hier kann die Türstation selbst auf mögliche Firmwareupdates prüfen und diese dann per Klick aktualisieren!

#### **10.7 Erweiterte Wartung**

| sk-Diagnose<br>tationen ×<br>ationen Sie zum Exportieren von Seriennummer, Firmware-Version, Gerätebetriebsprotokollen und Konfigurationsinformationen. |  |  |
|----------------------------------------------------------------------------------------------------|--|--|
| ormationen V  Klicken Sie zum Exportieren von Seriennummer, Firmware-Version, Gerätebetriebsprotokollen und Konfigurationsinformationen. azität         |  |  |
| pozitat                                                                                                    |  |  |
|                                                                                                    |  |  |
|                                                                                                    |  |  |
| gsvervaltung                                                                                                    |  |  |
| rte Wartung                                                                                                    |  |  |
|                                                                                                    |  |  |
| fassung                                                                                                    |  |  |

Klicken Sie hier auf "Export", um die angegebenen Parameter in eine Datei zu exportieren.

## 10.7.2 Paket-Erfassung

| luna <mark>  </mark>                      | I | යි Wartungszentru | ım            |              |            |              | Ein        | stellungsassi   ©    | 🎗 admin   🖲   🛠       |
|-------------------------------------------|---|-------------------|---------------|--------------|------------|--------------|------------|----------------------|-----------------------|
| € Eintastendruck-Diagnose                 |   | Paket-Erfassung   |               |              |            |              |            |                      |                       |
| <ul> <li>Systeminformationen ~</li> </ul> |   | NIC               | Geräteadresse | IP 1: Port 1 |            | IP 2: Port 2 |            | Packet-Sniffer Größe | Paket-Sniffer sichern |
| Datenkapazität                            |   | eth0              | 192.168.1.112 | Optional     | : Optional | Optional     | : Optional | 0.00MB               | •                     |
| Protokoll ~                               |   | lo                | 127.0.0.1     |              | : Optional | Optional     | Optional   | 0.00MB               | •                     |
| Aktualisieren                             |   |                   |               |              |            |              |            |                      |                       |
| Erweiterte Wartung                        |   |                   |               |              |            |              |            |                      |                       |
| Export                                    |   |                   |               |              |            |              |            |                      |                       |
| Paket-Erfassung                           | 1 |                   |               |              |            |              |            |                      |                       |
|                                           |   |                   |               |              |            |              |            |                      |                       |

Dieses Menü dient zur Erfassung des Netzwerkverkehrs, der an der angegebenen Adresse vorliegt.

Klicken Sie auf den Play-Button auf der rechten Seite um den Mitschnitt zu starten. Klicken Sie nach einiger Zeit dann an gleicher Stelle auf den Pause Butte, der Mitschnitt wird beendet und die entstandene Datei in Ihren Download Ordner gelegt. Zum Öffnen empfehlen wir das kostenlose Tool "Wireshark".

In der exportierten Datei können Sie den anstehenden Netzwerkverkehr analysieren.

Das ist z.B. hilfreich, wenn Sie auf Fehlersuche sind.

# 11 Sicherheit 11.1 Sicherheitsstatus

Um zu dem Menü Sicherheit zu gelangen, klicken Sie oben rechts auf dieses Symbol: 💹

| luna <mark>  </mark>                                                                                                    | Carlungszentrum Sicherheit                                                                                                    | Einstellungsassi    | ⑤   옷 admin   ♥   % |
|----------------------------------------------------------------------------------------------------|----------------------------------------------------------------------------------------------------|---------------------|---------------------|
| <ul> <li>Sicherheitsstatus</li> <li>Systemwartung</li> <li>Angriffsabwehr</li> <li>CA-Zertifikat</li> <li>Videoverschlüsselung</li> <li>Sicherheitswarnung</li> <li>Sicherheitsauthentifizieru</li> </ul> | <ul> <li>Sicherheitsstatus</li> <li>Sicherheitsscans können Ihnen helfen, sich in Echtzeit ein vollständiges Bild vom Sicherheitsstatus des Geräts zu machen, um das Gerät viel sicherer zu verwenden.</li> <li>Letzte Scanzeit: 25-03-2025 15:00:17</li> </ul> |                     | Emeut scannen       |
|                                                                                                    | Benutzer- und Diensterkennung (erkennt. ob die aktuelle Konfiguration der Empfehlung entspricht)                                                                                                    |                     |                     |
|                                                                                                    | Anmeldeauthentifizierung Benutzentatus Konfigurationssicherheit<br>Details                                                                                                    |                     |                     |
|                                                                                                    | Scannen von Sicherheitsmodulen (Scannen des Betriebsstatus von Sicherheitsmodulen, außer wenn diese aktiviert sind.)                                                                                                    |                     | Ø                   |
|                                                                                                    | Verschlüsselte Audio/Video- Vertrauenswürdiger Schutz Angriffsabwehr Firmware-Verschlüsselung Sicherheit CA-Zertifikat<br>Übertragung Konfigurationsdateien                                                                                                    | Protokollsicherheit | Sitzungssicherheit  |
|                                                                                                    | Physiche Sicherung                                                                                                    |                     |                     |

Klicken Sie auf "Erneut scannen" um den Status der Türstation abzufragen. Nachdem der Scanvorgang abgeschlossen wurde, fahren Sie mit der Maus über die einzelnen Symbole um detaillierte Informationen zu erhalten (Oder klicken Sie auf den Button "Details", falls vorhanden.

# 11.2 Systemwartung

| luna <mark>IP</mark> i f   | 🛈 Wartungszentrum Sicherheit                                                                                                    |                                |                           |                     |                 | Einstellungsassi      | 🕲   🎗 admin   🛡   🤉   |  |  |  |
|----------------------------|----------------------------------------------------------------------------------------------------|--------------------------------|---------------------------|---------------------|-----------------|-----------------------|-----------------------|--|--|--|
| Sicherheitsstatus          | нттря                                                                                                    |                                |                           |                     |                 |                       |                       |  |  |  |
| Systemwartung              |                                                                                                    |                                |                           |                     |                 |                       |                       |  |  |  |
| Angriffsabwehr             | Ein                                                                                                    |                                |                           |                     |                 |                       |                       |  |  |  |
| CA-Zertifikat              | HTTPS ist ein Diensteintrag. der auf Transport Layer Security (TLS) basiert. HTTPS bietet einen Webdienst, einen ONVIF-Zugangsdienst und einen RTSP-<br>Zugangsdienst. |                                |                           |                     |                 |                       |                       |  |  |  |
| C Videoverschlüsselung     | Automatisch zu HTIPS we                                                                                                    |                                |                           |                     |                 |                       |                       |  |  |  |
| Sicherheitswarnung         |                                                                                                    |                                |                           |                     |                 |                       |                       |  |  |  |
| Sicherheitsauthentifizieru | *Gerätezertifikat wählen                                                                                                    |                                |                           |                     |                 |                       | Zertifikatsverwaltung |  |  |  |
|                            | Nr.                                                                                                    | Standardname                   | Seriennummer des Zertifik | Gültigkeitszeitraum | Benutzer        | Ausgest. von          | Verwendet von         |  |  |  |
|                            | • 1                                                                                                    |                                | 333064646161336433353930  | 18-03-2055 11:28:04 | AL127BEPAJ0D671 | General Device BSC CA | HTTPS                 |  |  |  |
|                            | Anwenden Aktualisieren S                                                                                                    | andard Root-Zertifikat herunte | erladen                   |                     |                 |                       |                       |  |  |  |

Wählen Sie an dieser Stelle das Gerätezertifikat und aktivieren Sie den HTTPS-Zugang.

#### 11.3 Angriffsabwehr

| luna <mark>IP</mark>       | Wartungszentrum Sicherheit                                                                |             | Einstellungsassi   🕲   🎗 admin   🛡   💥 |
|----------------------------|-------------------------------------------------------------------------------------------|-------------|----------------------------------------|
| Sicherheitsstatus          | Firewall Kontosperre Anti-DoS-Angriff                                                     |             |                                        |
| Systemwartung              |                                                                                           |             |                                        |
| Angriffsabwehr             | Ein                                                                                       |             |                                        |
| CA-Zertifikat              | Modus                                                                                     |             |                                        |
| Videoverschlüsselung       | Nur Quell-Hosts, deren IP/MAC in der folgenden Liste aufgeführt sind, dürfen auf entspre- |             |                                        |
| Sicherheitswarnung         | Hinzufügen Löschen                                                                        |             |                                        |
| Sicherheitsauthentifizieru | Nr. Host IP/MAC                                                                           | Port        | Vorgang                                |
|                            |                                                                                           |             |                                        |
|                            |                                                                                           |             |                                        |
|                            |                                                                                           | Keine Daten |                                        |
|                            | Amwenden Aktualisieren Standard                                                           |             |                                        |

In diesem Menü können Sie verschiedene Firewall Typen aktivieren, um den Netzwerkzugriff auf das Gerät einzuschränken. Erstellen Sie eine Zulassen- Liste oder eine Sperrliste, um entweder Geräten den Zugriff zu erlauben oder zu verbieten. Klicken Sie auf "Hinzufügen" um der Liste einzelne Adressen, Adressbereiche oder auch MAC-Adressen hinzuzufügen die Zugriff/keinen Zugriff auf das Gerät haben dürfen. Des Weiteren können Sie Portbereiche oder auch bestimmte Ports blockieren/zulassen.

| lunalP                     |                      | m <b>Sicherheit</b>  |         | Einstellungsassi | ତ   ନ | <b>९</b> admin ∣ |  |
|----------------------------|----------------------|----------------------|---------|------------------|-------|------------------|--|
| Sicherheitsstatus          | Firewall Kontosperre | Anti-DoS-Angriff     |         |                  |       |                  |  |
| Systemwartung              |                      |                      |         |                  |       |                  |  |
| Angriffsabwehr             | Geratekonto          |                      |         |                  |       |                  |  |
| 🖾 CA-Zertifikat            | Anmeldeversuch       | 5Zeit(en) V          |         |                  |       |                  |  |
| C Videoverschlüsselung     | Sperrzeit            | 5                    | Minuten |                  |       |                  |  |
| Sicherheitswarnung         | ONVIF-Benutzer       |                      |         |                  |       |                  |  |
| Sicherheitsauthentifizieru | Anmeldeversuch       | 30Zeit(en) V         |         |                  |       |                  |  |
|                            | Sperrzeit            | 5                    | Minuten |                  |       |                  |  |
|                            | Anwenden Al          | tualisieren Standard |         |                  |       |                  |  |

Mit der Kontosperre lassen sich die Zugriffsversuche bei falsch eingegebenem Passwort einschränken. Dies gilt sowohl für das admin-Konto, als auch für erstellte Onvif-Benutzer!

| lunalP                     | කි Wartungszentrum Sicherheit                                                                                                    | Einstellungsassi |  |  |  |  |  |
|----------------------------|----------------------------------------------------------------------------------------------------|------------------|--|--|--|--|--|
| herheitsstatus             | Firewall Kontosperre Anti-DoS-Angriff                                                                                                    |                  |  |  |  |  |  |
| ystemwartung               |                                                                                                    |                  |  |  |  |  |  |
| ngriffsabwehr              | SYN Flutangriffsverteidigu                                                                                                    |                  |  |  |  |  |  |
| CA-Zertifikat              | n Angreifer kann wiederholte SYN-Nachrichten an das Gerät senden, wodurch viele halboffene TCP-Verbindungen auf dem Gerät<br>hbleben was num Absturz des Geräts führt. Wenn das Gerät von einem SYN-Elutanoriff natroffen wird, verteildint as sich indem es |                  |  |  |  |  |  |
| Videoverschlüsselung       | rbleiben, was zum Absturz des Geräts führt. Wenn das Gerät von einem SYN-Flutangriff getroffen wird, verteidigt es sich, indem es<br>e erste Nachricht verwirft.                                                                                             |                  |  |  |  |  |  |
| Sicherheitswarnung         |                                                                                                    |                  |  |  |  |  |  |
| Sicherheitsauthentifizieru | ICMP-Flutangriffsverteidi                                                                                                    |                  |  |  |  |  |  |
|                            | Ein Angreifer kann eine ungewöhnlich große Anzahl von ICMP-Paketen an das Gerät senden, das alle Computerressourcen                                                                                                    |                  |  |  |  |  |  |
|                            | verbraucht und so das Gerät zum Absturz bringt. Wenn das Gerät von einem ICMP-Flutangriff getroffen wird, verteidigt es sich mit<br>der ICMP-Nachrichtenfütertaktik.                                                                                         |                  |  |  |  |  |  |
|                            |                                                                                                    |                  |  |  |  |  |  |
|                            | Anwenden Aktualisieren Standard                                                                                                    |                  |  |  |  |  |  |

Um das Gerät vor Hack-Angriffen zu schützen, können Sie hier die entsprechenden Schutzmaßnahmen aktivieren.

## 11.4 CA-Zertifikat

| lunalP                                                       | 🛱 Wartungszentrum Sicherheit               |                                 |                             |                           |                             |                       |                 | instellungsassi |               |                |
|--------------------------------------------------------------|--------------------------------------------|---------------------------------|-----------------------------|---------------------------|-----------------------------|-----------------------|-----------------|-----------------|---------------|----------------|
| <ul> <li>Sicherheitsstatus</li> <li>Systemwartung</li> </ul> | Gerätezertifikat Vertrauenswürdige CA-Zert | tifikate                        |                             |                           |                             |                       |                 |                 |               |                |
| Angriffsabwehr                                               | Ein Gerätezertifikat ist der Nachweis des  | Rechtsstatus des Geräts. Wenn d | er Browser beispielsweise o | das Gerät über HTTPS besu | cht, muss das Gerätezertifi | kat überprüft werden. |                 |                 |               |                |
| CA-Zertifikat                                                | Gerätezertifikat installieren              |                                 |                             |                           |                             |                       |                 |                 | Bearbeitungsn | nodus aufrufen |
| Videoverschlüsselung                                         | Nr. Standardname Set                       | riennummer des Zertifikats      | Gültigkeitszeitraum         | Benutzer                  | Ausgest. von                | Verwendet von         | Zertifikatsstat | Standard        | Download      | Löschen        |
| <ul> <li>Sicherheitsauthentifizieru</li> </ul>               | 1 33:                                      | 306464616133643335393031        | 18-03-2055 11:28:04         | AL127BEPAJ0D671           | General Device BSC          | HTTPS                 | Normal          | Ø               | đ             | Ū              |

Wenden Sie sich an Ihren Netzwerk-Administrator, um Gerätezertifikate zu installieren.

#### 11.5 Videoverschlüsselung

| luna <mark>IP</mark>       | Wartungszentrum Sicherheit                                                                                                    | Einstellungsassi   🕲   🎗 admin   🛡 |  |  |  |  |  |  |  |  |
|----------------------------|----------------------------------------------------------------------------------------------------|------------------------------------|--|--|--|--|--|--|--|--|
| J Sicherheitsstatus        | Videoübertragung                                                                                                    |                                    |  |  |  |  |  |  |  |  |
| Systemwartung              |                                                                                                    |                                    |  |  |  |  |  |  |  |  |
| Angriffsabwehr             | Privates Protokoll                                                                                                    |                                    |  |  |  |  |  |  |  |  |
| CA-Zertifikat              | Ein                                                                                                    |                                    |  |  |  |  |  |  |  |  |
| Videoverschlüsselung       | Die Stream-Übertragung erfolgt verschlüsselt über ein privates Protokoll.                                                      |                                    |  |  |  |  |  |  |  |  |
| Sicherheitswarnung         | * Stellen Sie sicher, dass das entsprechende Gerät oder die entsprechende Software die Entschlüsselung von Videos unterstützt. |                                    |  |  |  |  |  |  |  |  |
| Sicherheitsauthentifizieru | tifizieru Verschlüsselungsart AES256-OFB V                                                                                     |                                    |  |  |  |  |  |  |  |  |
|                            | Aktualisierungszeitraum des 12 Std. (0-720)                                                                                    |                                    |  |  |  |  |  |  |  |  |
|                            | RTSP über TLS                                                                                                    |                                    |  |  |  |  |  |  |  |  |
|                            | Ein                                                                                                    |                                    |  |  |  |  |  |  |  |  |
|                            | Der RTSP-Stream wird vor der Übertragung mit dem TLS-Tunnel verschlüsselt.                                                     |                                    |  |  |  |  |  |  |  |  |
|                            | * Stellen Sie sicher, dass das entsprechende Gerät oder die entsprechende Software die Entschlüsselung von Videos unterstützt. |                                    |  |  |  |  |  |  |  |  |
|                            | *Gerätezertifikat wählen                                                                                                    | Zertifikatsverwaltung              |  |  |  |  |  |  |  |  |
|                            | Nr. Standardname Seriennummer des Zertifikats Gültigkeitszeitraum Benutzer Ausgest. von                                        | Verwendet von                      |  |  |  |  |  |  |  |  |
|                            | 1 3330646461613364335393 18-03-2055 11:28:04 AL1278EPAJ0D671 General Device                                                    | BSC CA HTTPS                       |  |  |  |  |  |  |  |  |
|                            | Anwenden Aktualisieren Standard                                                                                                |                                    |  |  |  |  |  |  |  |  |

An dieser Stelle können Sie die Verschlüsselung des Videostreams einschalten. Stellen Sie dabei sicher, dass die angeschlossenen Geräte diese Funktion unterstützen. Wenden Sie sich an Ihren Netzwerk-Administrator.

#### 11.6 Sicherheitswarnung

| luna <mark>lP</mark>                                      | C Wartungszentrum Sicherheit                                                                                                    | Einstellungsassi | ତି । | 🛡   🛪 |
|-----------------------------------------------------------|----------------------------------------------------------------------------------------------------|------------------|------|-------|
| Sicherheitsstatus                                         | Ein 🕥                                                                                                    |                  |      |       |
| <ul> <li>Systemwartung</li> <li>Angriffsabwehr</li> </ul> | Ereignisüberwachung                                                                                                    |                  |      |       |
| CA-Zertifikat                                             | Ungültige ausführbare Programme versuchen auszuführen     Sitzungs-ID Brute-Forcing       Ú     Web-Verzeichnis Brute-Forcing     Ú       Anzahl der Sitzungsverbindungen überschreitet Grenzwert |                  |      |       |
| Sicherheitswarnung                                        | Die Sicherheitswamung kann den Sicherheitsstatus des Geräts in Echtzeit erkennen und Sie sofort über Sicherheitsausnahmeereignisse informieren, sodass Sie rechtzeitig darauf reagieren           |                  |      |       |
| Sicherheitsauthentifizieru                                | Anwenden Aktualisieren Standard                                                                                                    |                  |      |       |

Aktivieren Sie an dieser Stelle die Echtzeitüberwachung des Gerätes. Schalten Sie diese Funktion ein, wenn Sie über die angegebenen Angriffsarten auf das Gerät informiert werden möchten.

# 11.7 Sicherheitsauthentifizierung

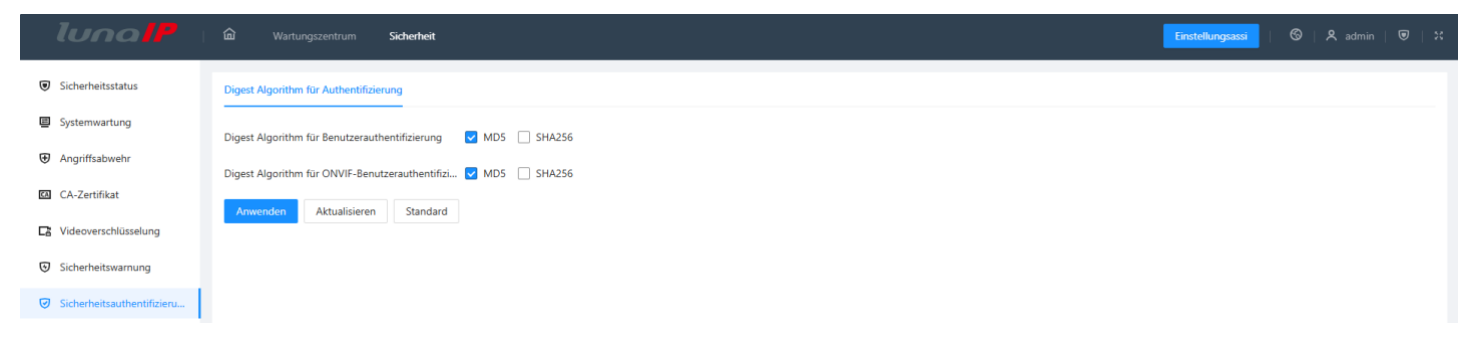

Wählen Sie an dieser Stelle aus, welcher Authentifizierungs-Algorithmus für die Anmeldung verwendet werden soll.